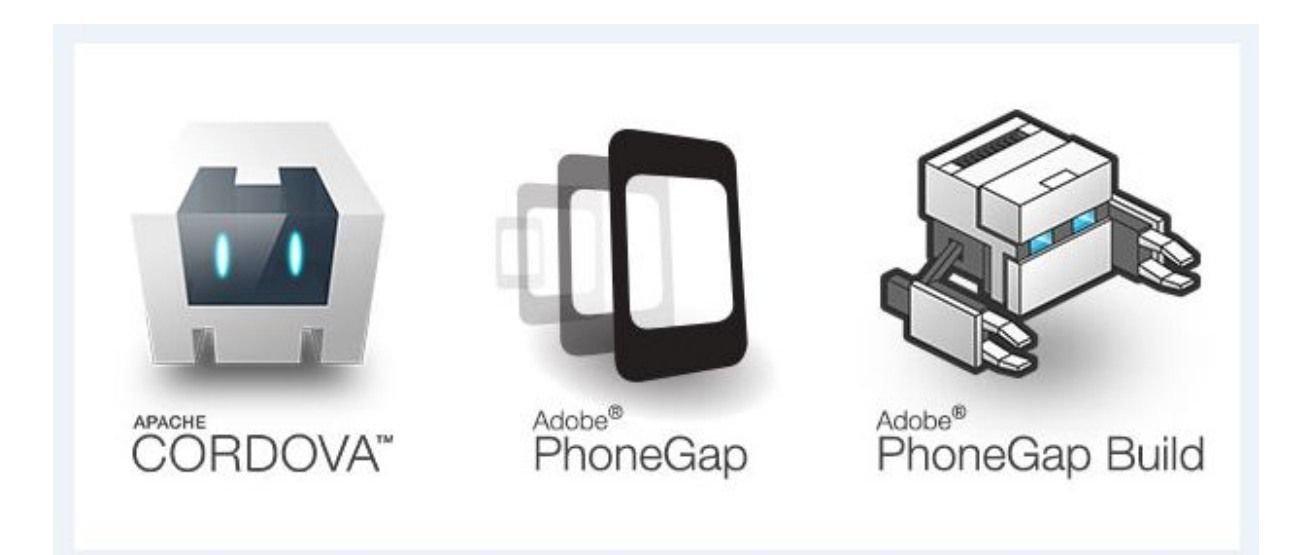

# MANUAL DE DESARROLLO DE APPS MÓVILES CON PHONEGAP 2020 By Graphixx Rōninnovation

Instalar PHONEGAP en Nuestra PC desde: http://docs.phonegap.com/getting-started/1-install-phonegap/cli/

Tal y como nos indican debemos instalar primero NODE JS y GIT

En la instalación de NODE no se debe marcar este chulito:

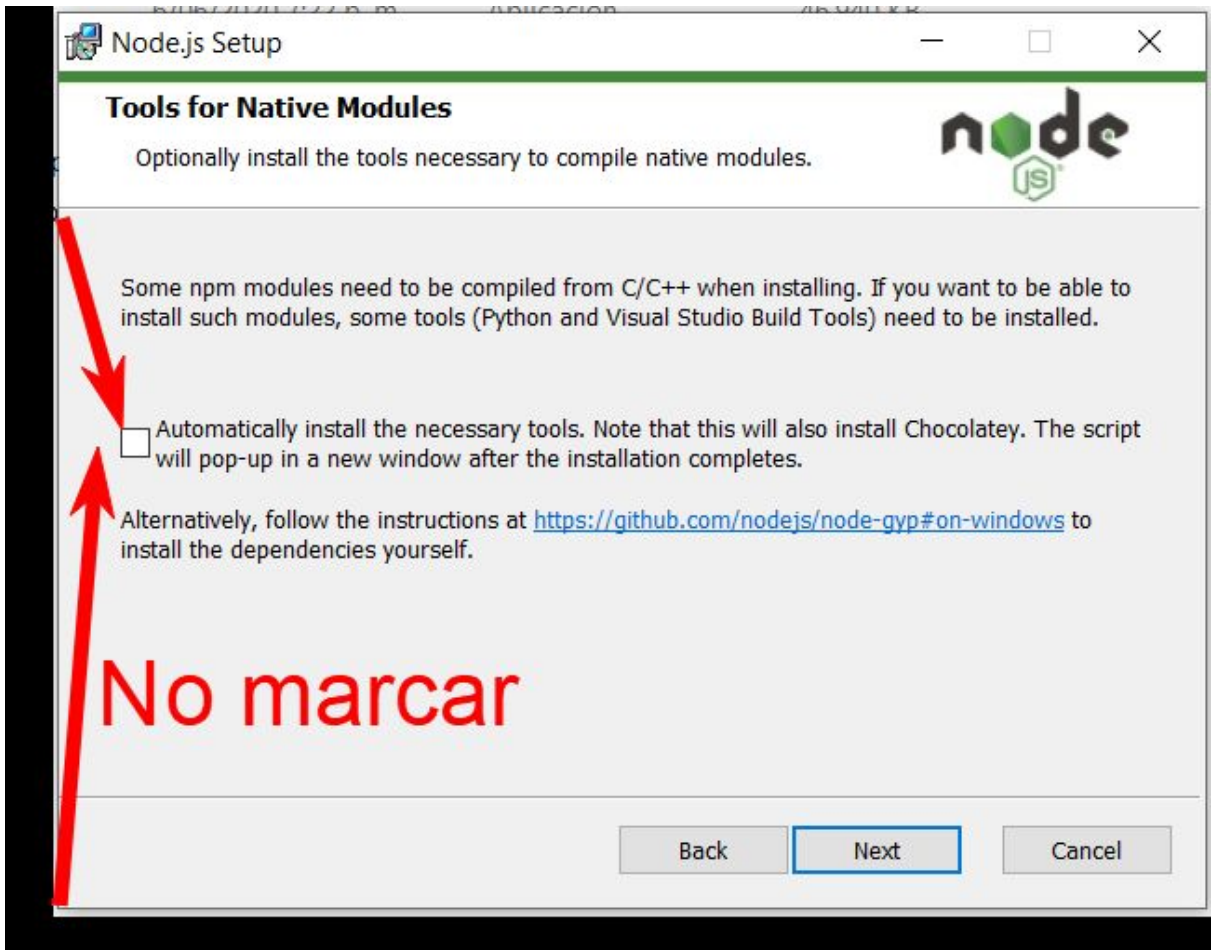

Ya que eso pondría en descarga e instalación la suite de Visual Studio para Node, y la instalación de

node tardaria demasiado.

El GIT no precisa de detalles y solo es darle siguiente siguiente siguiente finalizar.

# Antes de comenzar a practicar, que podria ser mas emocionante que compilar e instalar tu primera APP PHONEGAP, para ello debes ubicar la carpeta:

Activar-GPS-Phonegap-Activate-GPS-Phonegap

### De dentro de ella vas a tomar la carpeta WWW y el archivo config.xml

|                    |   |                                        | ~                 | 0     | D Buscar en Activa  | ar-GPS-Phoneg |
|--------------------|---|----------------------------------------|-------------------|-------|---------------------|---------------|
|                    |   | Nombre                                 | Fecha de modific  | ación | Тіро                | Tamaño        |
| oido               |   | - ait                                  | 6/06/2020 5:14 m  | - 22  | Corpoto do orchivos |               |
|                    | * | J www                                  | 6/06/2020 5:14 p. | m.    | Carpeta de archivos |               |
| 5                  | * | config.xml                             | 29/11/2019 5:03 a | a. m. | Documento XML       | 10 KB         |
| tos                | * | 🙀 GPS_PHONEGAP.zip                     | 29/11/2019 5:33 a | a. m. | Archivo WinRAR ZIP  | 3.616 KB      |
|                    | * | GPSONPHONEGAP-debug.3788948.1.apk      | 29/11/2019 5:34 a | a. m. | Archivo APK         | 2.523 KB      |
|                    | * | LEAME.txt                              | 4/03/2020 10:10 p | o. m. | Documento de tex    | 1 KB          |
| portable_2020 (D:) | * | 😂 WhatsApp Image 2019-11-29 at 2.23.59 | 29/11/2019 4:17 a | a. m. | Archivo JPEG        | 52 KB         |

Copialos a una carpeta nueva ya sea en tus documentos o tu escritorio y le colocas a la carpeta el nombre que quieras, yo le voy a poner en el escritorio el nombre TEST1, así:

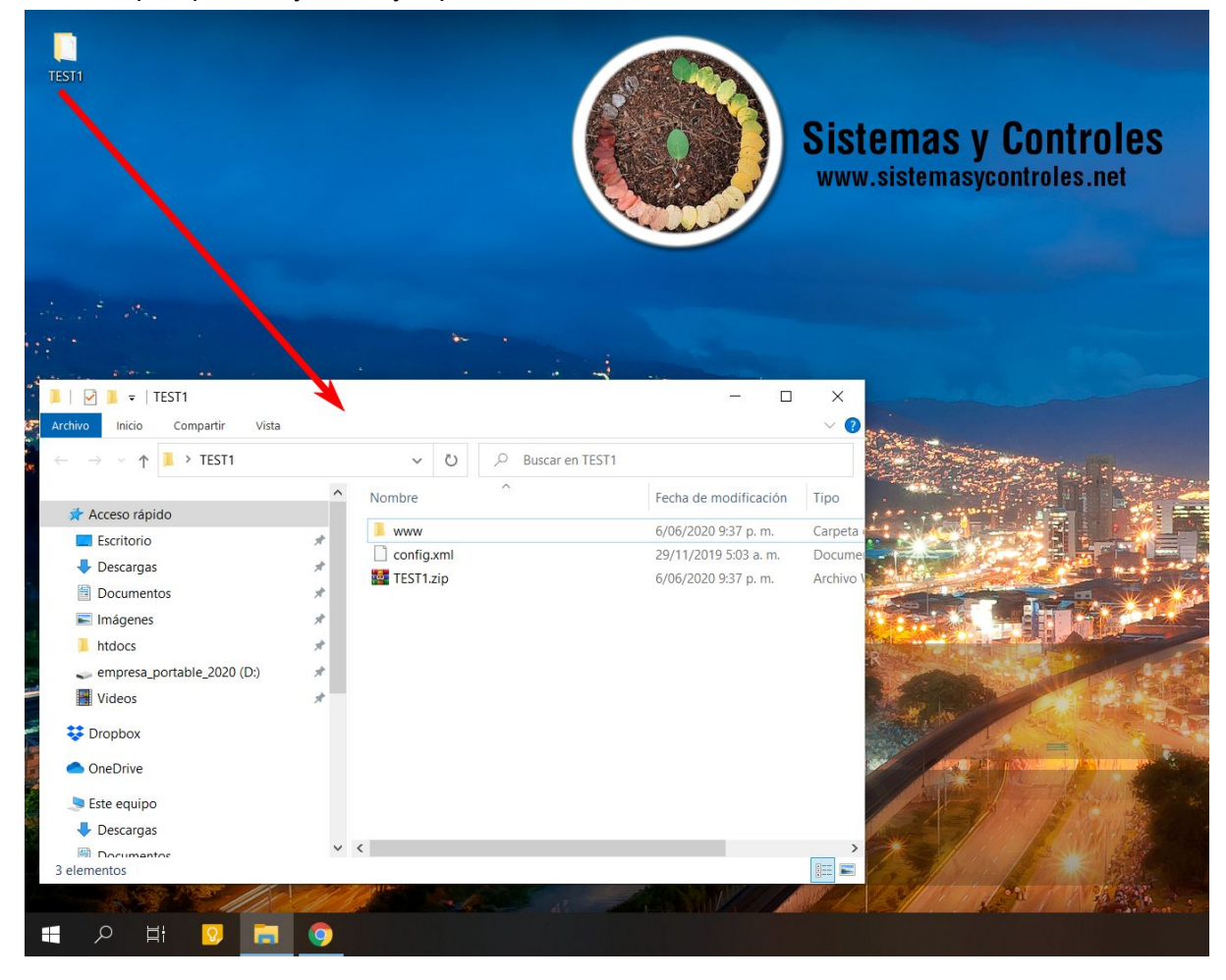

Una vez en esa carpeta, comprime la carpeta www, junto con el archivo config.xml en un solo archivo TEST1.zip

Despues te vas a dirigir a : <u>https://build.phonegap.com/</u>

En dónde debes registrarte hasta que te aparezca esta ventana así:

| 💶 (1) Ibiza Summer Mix 20. 🚸 🗙 📔 🔗 Adobe PhoneGap Build 💦 🗙 🗐        | Set Started 🗙 🗍 🗯 Step 1: Install PhoneGap   Pho 🗙 🗍 🚍 | MANUAL DE DESARROLLO D 🗙 🔗 Adobe PhoneGap Build 🗙 🕂 🗖 🗖                       | ×        |
|----------------------------------------------------------------------|--------------------------------------------------------|-------------------------------------------------------------------------------|----------|
| $\leftarrow$ $\rightarrow$ C $\triangle$ (a) build.phonegap.com/apps |                                                        | * 🔍 🕸 🚺 🕭 🔯 🔹                                                                 | ) :      |
| YouTube SYC.NET SYC.COM Mercury Launcher CitAPP                      | 🕭 ByProjectGroup 🥱 ByDuttyLove 📀 MUNDOEROTICOS 🥪 Adobe | e PhoneGap B 🥼 Analytics 🕟 Bitly 🛄 Tableros   Trello 🧧 BIGDATA » 📃 Otros marc | adores   |
| Bd Apps Plugins I                                                    | Docs Blog FAQ Support                                  | ·1 📈                                                                          | <u> </u> |
|                                                                      |                                                        | 122 I                                                                         | 1        |
| 1                                                                    | Nelcome to Adobe® PhoneGa                              | p™ Build!                                                                     |          |
|                                                                      | Let's get you started building an a                    | app.                                                                          |          |
|                                                                      | , , , , , , , , , , , , , , , , , , ,                  |                                                                               |          |
| Your apps                                                            |                                                        |                                                                               |          |
|                                                                      |                                                        |                                                                               |          |
| open-source private-                                                 |                                                        | Close                                                                         |          |
|                                                                      |                                                        |                                                                               |          |
|                                                                      |                                                        |                                                                               |          |
| paste .git repo                                                      | branch or tag (optional)                               |                                                                               |          |
|                                                                      | Pull from .git repository                              | Upload a .zip file                                                            |          |
| Connect your Github acco                                             | unt                                                    |                                                                               |          |
|                                                                      |                                                        |                                                                               |          |
|                                                                      |                                                        |                                                                               |          |
|                                                                      |                                                        |                                                                               |          |
|                                                                      | All All All All All All All All All All                |                                                                               |          |
| Language:                                                            | Powered by Adobe® PhoneGap™                            | Copyright @ 2013 Adobe Systems Incorporated. All rights                       |          |
| English V<br>Navigation                                              | Find out more                                          | PhoneGap is a trademark of Adobe. You may not use                             | ,        |
| - A H 🖸 🚍 🌀                                                          |                                                        | 9:40 p. m.<br>행 🖞 🧐 🖓 🔹 😫 🔗 🗟 탁 🧐 🗟 🐄 🏳 다이) ESP 9:606/2020                    | 5        |

En la opción Upload a .zip file, cargamos el archivo ZIP generado anteriormente llamado TEST1.zip

| 💶 (1) Ibiza Summer Mix 20 🔹 🗙 🎼 🔗 A | Adobe PhoneGap Build 🛛 🗙 🗍 💷 Get Started     | 🗙 📔 🖸 Step 1: Install Phone | Sap   Phi 🗙 📔 🚍 MANUAL DE DE                                                                                                    | SARROLLO 🛛 🗙 🏾 🚱 Adobe      | PhoneGap Build X                     | +          |               |        |
|-------------------------------------|----------------------------------------------|-----------------------------|----------------------------------------------------------------------------------------------------|-----------------------------|--------------------------------------|------------|---------------|--------|
| ← → C ☆ 🏚 build.phonega             | ap.com/apps                                  |                             |                                                                                                    | * •                         | 🚾 🖡 🛛 🔶 I                            | A 🖸 🧿      | 0 🕴 🗐 🔘       | ) :    |
| YouTube SYC.NET SYC.COM             | 🗕 Mercury Launcher 🧕 CitAPP 🔥 ByProjectGroup | 🛛 🥱 ByDuttyLove 🚷 MUNDOERO  | FICOS 🛛 Adobe PhoneGap B                                                                                                    | 🔒 Analytics 🕟 Bitly [       | 🔟 Tableros   Trello 🔒                | BIGDATA »  | 📴 Otros marca | idores |
| В                                   | 3d Apps Plugins Docs Blog                    | FAQ Support                 |                                                                                                    |                             | ·1 📈                                 |            |               | Î      |
|                                     |                                              |                             |                                                                                                    |                             | Adobe                                |            |               | 2      |
|                                     | Your apps                                    |                             |                                                                                                    |                             | + new app                            |            |               |        |
|                                     | Ejemplo activacion de GPS CON PHONEGAP       | NEGAP                       | App ID Version<br>3968021 1.0.0<br>PhoneGap (IOS / Android / Windows)<br>cli 6.5.0 (4.3.1 / 6.1.2 / 4.4.3)<br>Source<br>zip package<br>Last built<br>1 minute | Owned by<br>bigdata@siste   |                                      |            |               |        |
|                                     | CEnable debugging                            |                             |                                                                                                    | delete 🖡                    | Ready to build                       |            |               |        |
|                                     |                                              |                             |                                                                                                    |                             | Î                                    | /          |               |        |
| La                                  | anguage:                                     | Powered by Adobe® PhoneGap™ | Copyright @                                                                                                    | 2013 Adobe Systems Incorpor | rated. All rights                    |            |               |        |
| E Na                                | English V Navination Find out more           | Find out more               | reserved.<br>PhoneGap is a trademark of Adobe. You may not use                                                                                                |                             |                                      |            |               |        |
| A                                   | Apps                                         |                             | PHONEGAP or GAP in the title of an<br>PhoneGap or the PhoneGap Build se                                                                                       |                             | y application built using<br>ervice. |            |               |        |
| P                                   | Plugins                                      |                             | 770cd8b4                                                                                                    |                             |                                      |            |               |        |
| D                                   | Docs                                         |                             |                                                                                                    |                             |                                      |            |               |        |
| В                                   | Blog                                         |                             |                                                                                                    |                             |                                      |            |               |        |
| н                                   | Help                                         |                             |                                                                                                    |                             |                                      |            |               | -      |
| 🔳 🔉 🖽 🔽                             |                                              |                             |                                                                                                    | 5 🎽                         | 😪 🛔 🔮 🖻 🗟 🎲                          | 🚍 🌄 do) Es | 9:42 p. m.    | 5      |

Donde debe salirnos la ventana así:

Procedemos a darle clic entonces al botón Ready to build, y esperamos a que el botón de ANDROID aparezca así: (PD: es buena idea esperar hasta que termine de cargar el boton de Windows asi no lo vayamos a usar.)

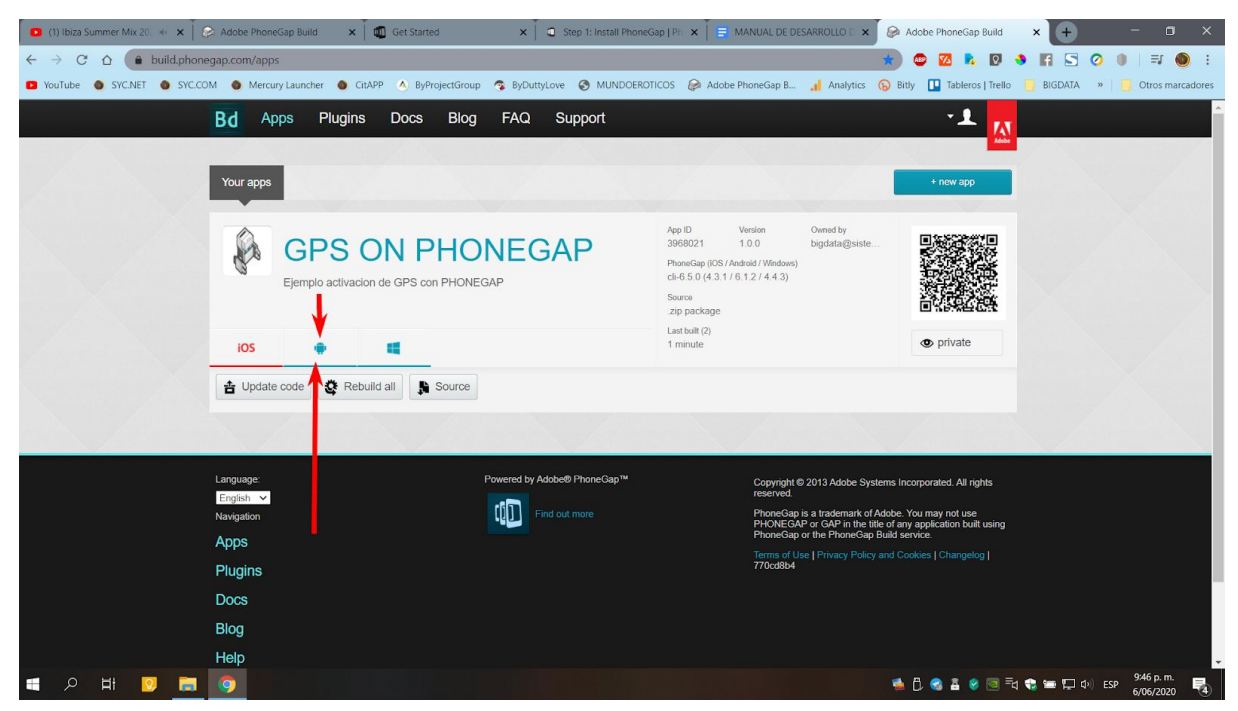

Ya en esta etapa si le damos clic al botón de ANDROID debería descargarnos un APK de nuestra primera app phonegap compilada así:

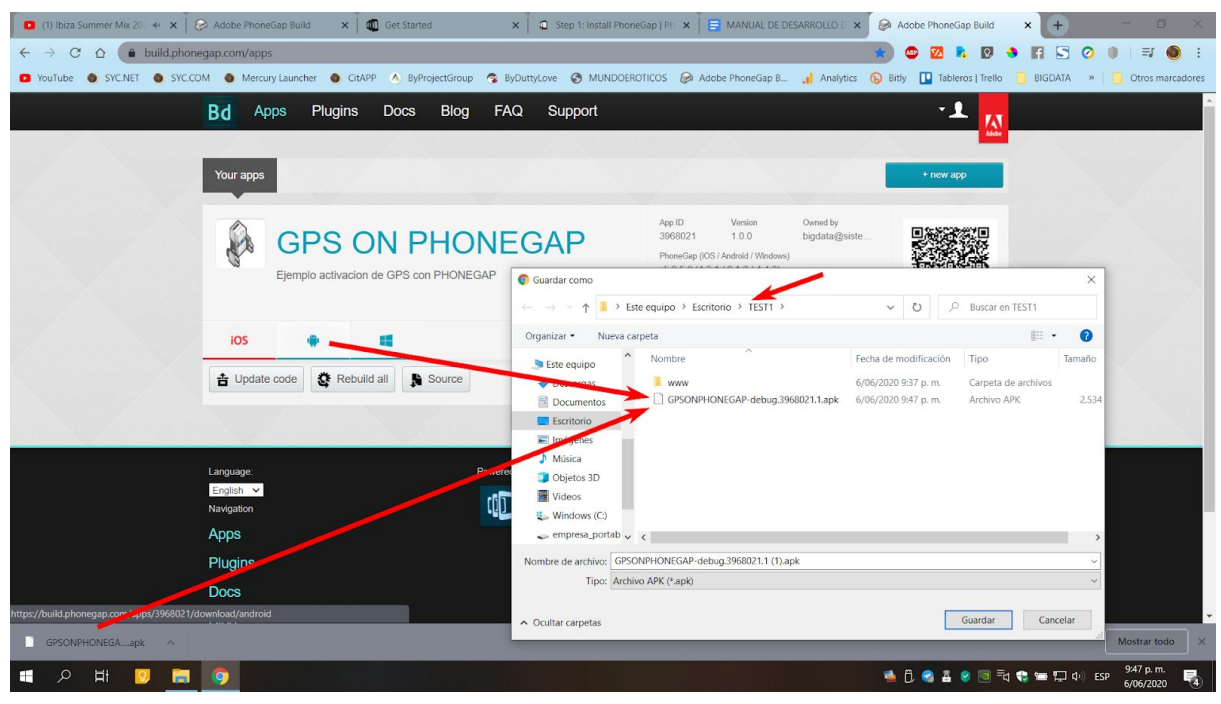

La he guardado en la misma carpeta TEST1 del escritorio para encontrarla más fácil.

Listo ya tenemos un APK que es el archivo de instalación de apps móviles en android, este archivo es el que se sube firmado a la PLAYSTORE de Google para publicar nuestras apps en la tienda. (como publicar la app en la tienda de google será un capítulo más adelante del presente libro).

Uno de los procesos más sencillos para probar (testear) los cambios, ajustes y modificaciones a tus apps móviles directamente en el equipo android de tu posesión es a través de la app de terceros TELEGRAM (Es un chat como WhatsAPP), te recomiendo en esta etapa del curso que instales TELEGRAM en tu celular android, en el podremos estar instalando las apps de manera más ágil.

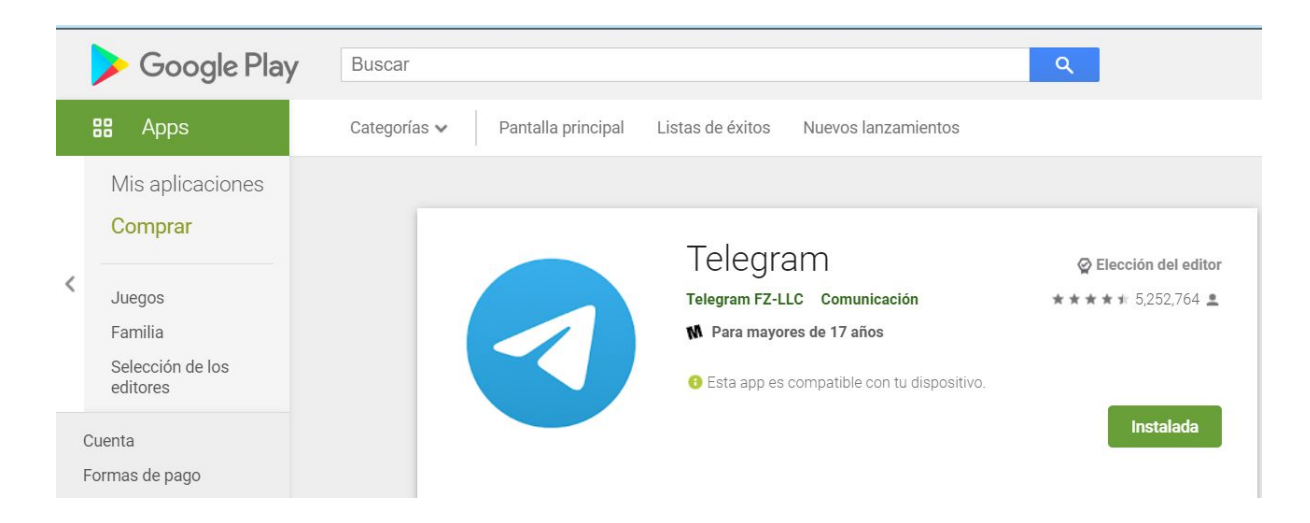

Instalalo tanto en el móvil como en la PC asi podras estar compartiendo APKS actualizados entre ambos dispositivos.

### https://desktop.telegram.org/

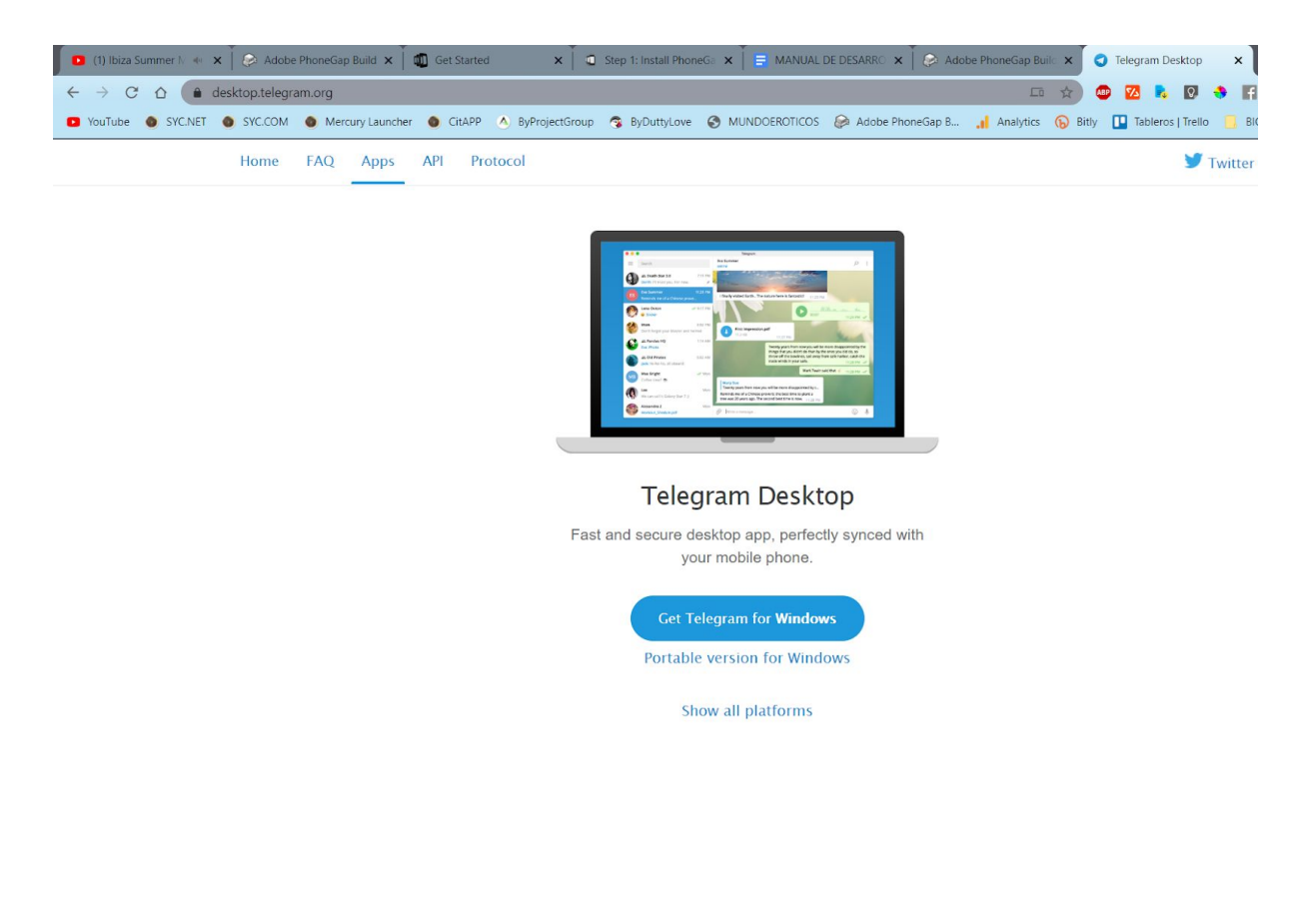

Una vez tengas Telegram instalado y te hayas registrado e iniciado sesion en ambos dispositivos, ubicamos entonces la opción "Mensajes Guardados" de Telegram, esta:

|          |                                                                                                    |                                                                                                    | _ @ ×                   |
|----------|----------------------------------------------------------------------------------------------------|----------------------------------------------------------------------------------------------------|-------------------------|
| $\equiv$ | Buscar                                                                                                    | Mensajes guardados                                                                                                    | < □ :                   |
| Ū        | Chats archivados                                                                                                    |                                                                                                    |                         |
| S.       | L Phonegap en Español Privado                                                                                                 |                                                                                                    |                         |
| <u>@</u> | L' Underc0de Oficial 9:40 P. M. Miguel: ♦                                                                                     |                                                                                                    |                         |
|          | ◄ Underc0de Links         8:36 P. M.           Curso: Entity Framework Core y SQL ServerMySQL desde cero Actualiza         20 | C Elegir archivos X                                                                                                    |                         |
|          | Mensajes guardados                                                                                                    | ← → v ↑ ▶ Este equipo > Escritorio > TEST1 > v 0                                                                                                    |                         |
|          | f (tyx JSecurity -: mié<br>https://cybersecuritynews.es/los-investigadores-de-check-point-identi (159                         | OneDrive     Este equipo     Descargas     Documentos     Configural     OneDrive     State equipo     Descargas     Documentos     Configural     OneDrive     State equipo     Descargas     Documentos     Descargas     Documentos     Descargas     Descargas     Documentos     Descargas     Documentos     Descargas     Descargas     Descargas     Descargas     Descargas     Descargas     Descargas     Descargas     Descargas     Descargas     Descargas     Descargas     Descargas     Descargas     Descargas     Descargas     De |                         |
|          | 2                                                                                                    | Nombre de archive: CPSONPHONEGAP-debug 3966021.1.apk V All files (*)<br>Abrit Cancelar J Escribe un mensaje                                                                                                    | © \$                    |
| -        | A H 🖸 🚍 🔕                                                                                                    | 🛸 🗍 🌏 🛔 👂 🗐 🗟 📽 🚍 🖵 🕸                                                                                                    | 9:55 p. m.<br>6/06/2020 |

Y en el chat debe aparecer el APK enviado así:

|          |                                                                                                    |                                                                                                    | - 1                     | 3º ~        |
|----------|----------------------------------------------------------------------------------------------------|----------------------------------------------------------------------------------------------------|-------------------------|-------------|
| $\equiv$ | Buscar                                                                                                    | Mensajes guardados                                                                                                    | ۹ 🗆                     | :           |
| Ū        | Chats archivados                                                                                                    |                                                                                                    |                         |             |
| 8        | ▲ Phonegap en Español Privado         ✓ 29.04.20           Tú: Foto         オ                                                 | All I I I I I I I I I I I I I I I I I I                                                                                                    |                         |             |
|          | Mensajes guardados         9:57 P. M.           Tú: GPSONPHONEGAP-debug.3968021.1.apk                                         |                                                                                                    |                         |             |
| ß        | L'Underc0de Oficial 9:40 P. M. Miguel: ᠔                                                                                      |                                                                                                    |                         |             |
|          | ◀ Underc0de Links         8:36 P. M.           Curso: Entity Framework Core y SQL ServerMySQL desde cero Actualiza         27 |                                                                                                    |                         |             |
| X        | ✓ [tpx://cybersecurity-s: mié<br>https://cybersecuritynews.es/los-investigadores-de-check-point-ident (55)                    | Gde juno<br>Construction<br>Construction<br>Construct |                         | A CONDONE S |
|          |                                                                                                    | Escribe un mensaje                                                                                                    | $\odot$                 | Ŷ           |
| -        | A 🛱 🔽 🧰 🗿 🛃                                                                                                    | 🛸 🗍 😪 🖀 😵 🥃 🗮 💭 🐠 ESP                                                                                                    | 9:57 p. m.<br>6/06/2020 | 4           |

Con lo que en el Telegram del Dispositivo Móvil deberá aparecer así:

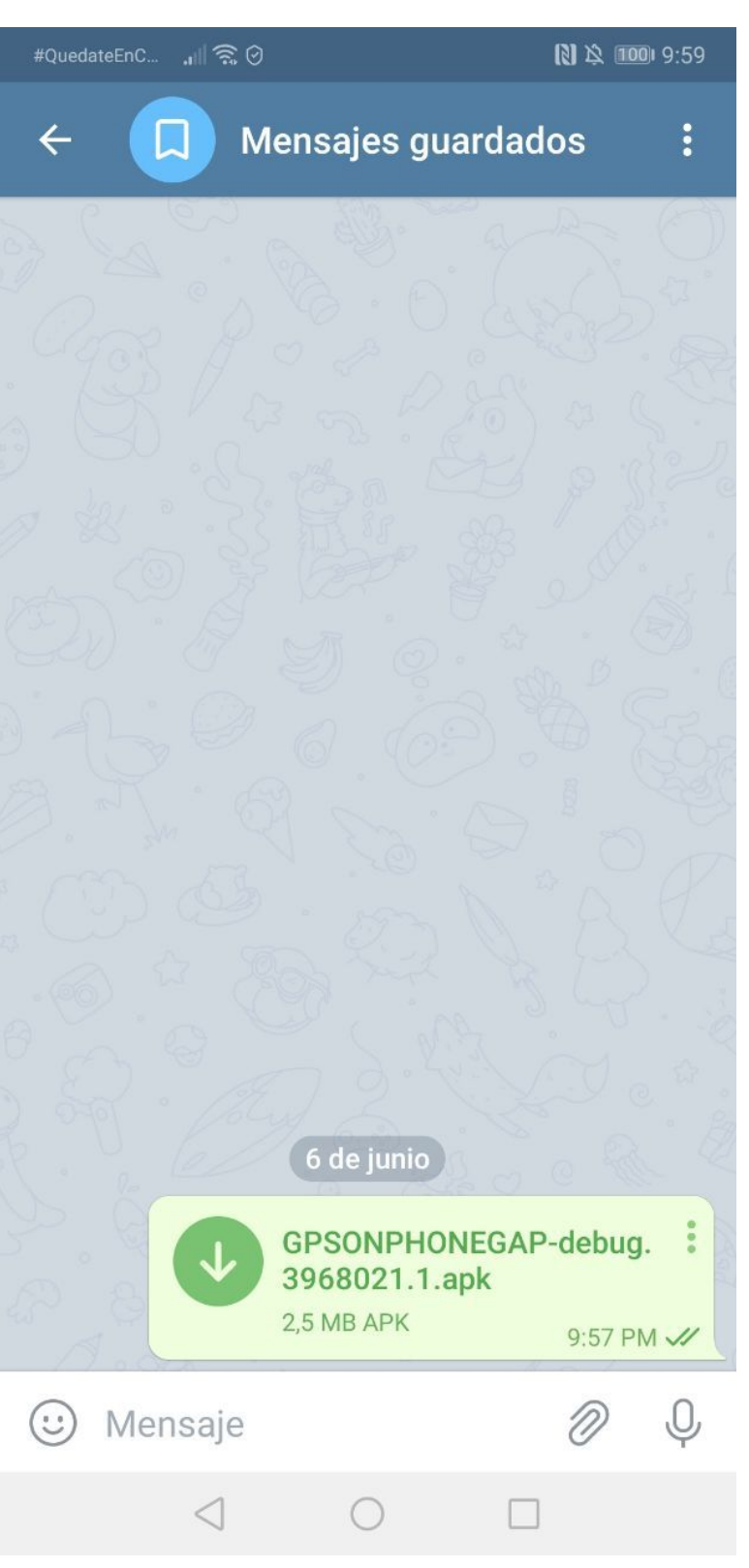

Ya solo bastará dar clic encima del APK recibido y darle en ajustes permisos a la APP Telegram para instalar Aplicaciones, tambien podria ser necesario que le des permiso al equipo para instalar apps de terceros, ajustes en los que no entraré en detalles, una vez instalada la APP deberá salir asi en tu equipo móvil:

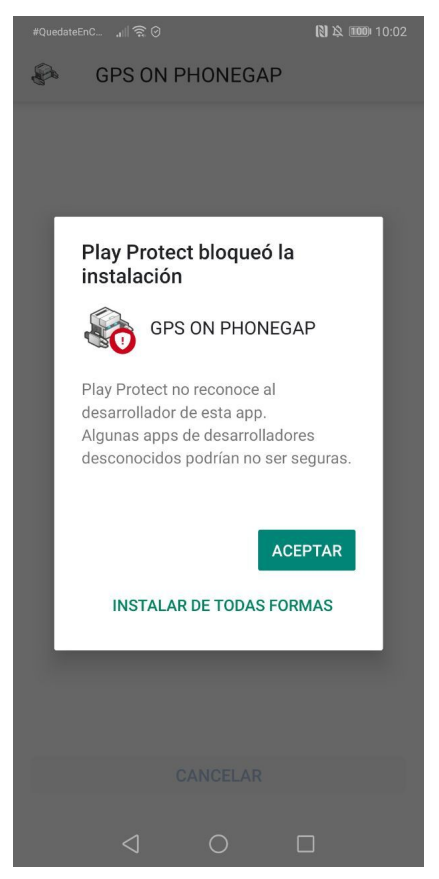

### **INSTALAR DE TODAS FORMAS**

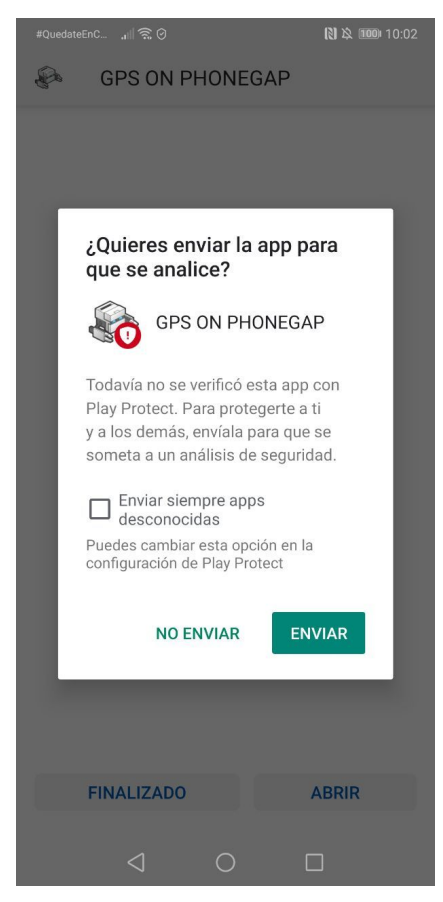

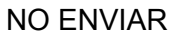

|   | 00              | 🚷 🎗 🎟 10:02 |
|---|-----------------|-------------|
| P | GPS ON PHONEGAP |             |

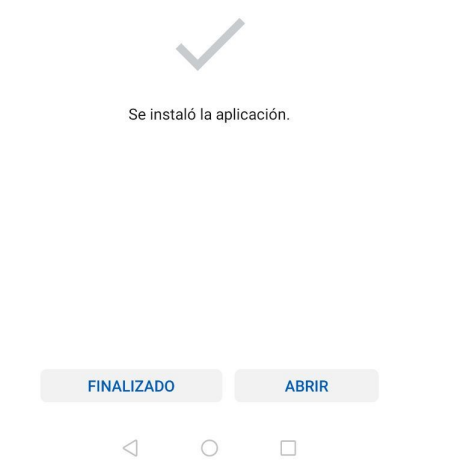

## FINALIZADO

Antes de probar la APP apaga la geolocalización de tu dispositivo móvil así:

| #Queda                      |                           |                          |                           | (1) X 100              |
|-----------------------------|---------------------------|--------------------------|---------------------------|------------------------|
| <b>10:05 p</b><br>Sábado, 6 | 5 <b>m.</b><br>6 de junio |                          | 1                         | ලා                     |
| (((•                        | *                         | 5                        | Ø                         | ([])                   |
| Ubee6787-5G                 | Bluetooth                 | Linterna                 | Silencioso                | Rotación<br>automática |
| ((*))                       |                           | 1                        | $\overline{\mathbf{O}}$   | Ŗ                      |
| Huawei Share                | Modo avión                | Datos móviles            | Ubicación                 | Captura                |
| 3                           | $\bigcirc$                | ٩                        | ço (                      | N                      |
| Descanso<br>visual          | Zona Wi-Fi                | Grabación de<br>pantalla | Proyección<br>inalámbrica | NFC                    |
| লি                          |                           |                          |                           |                        |
| Llamadas vía<br>Wi-Fi       |                           |                          |                           | N                      |
| ☆ -                         |                           | -0-                      |                           | ¢                      |
|                             |                           | ~                        |                           |                        |

Ahora debes ubicar la APP en tu escritorio del móvil donde siempre ubicas las últimas APPS instaladas así:

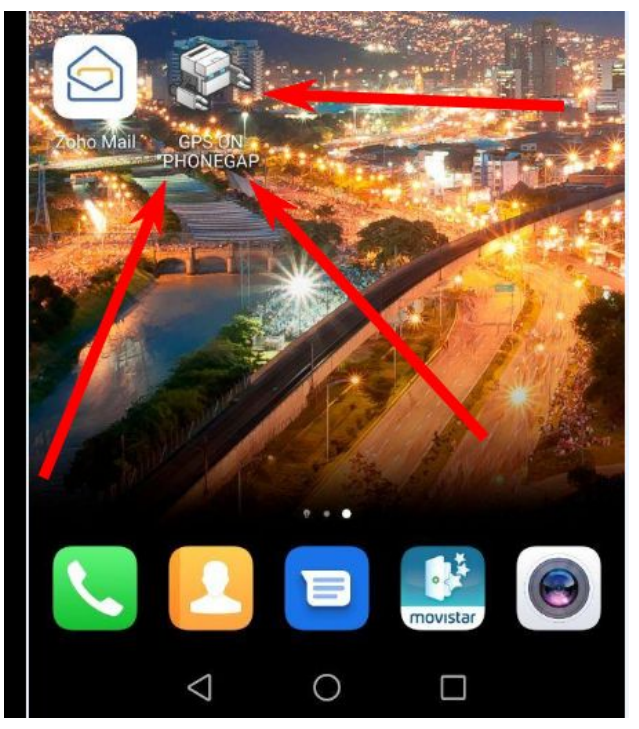

con lo que deberan salirte las siguientes pantallas:

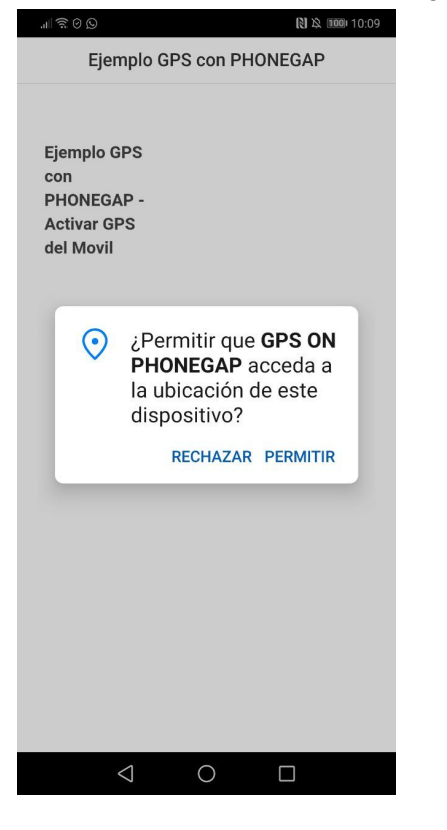

### Y así:

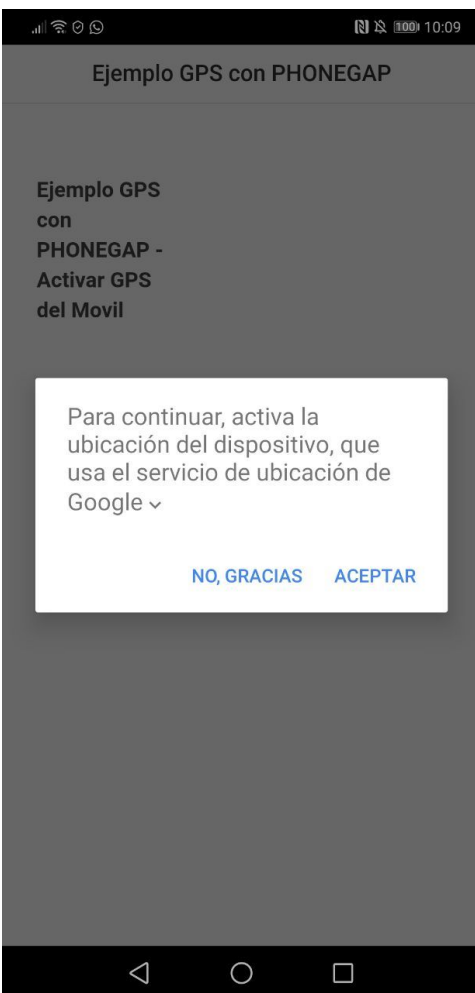

Con lo que la APP activaría exitosamente la ubicación del móvil así:

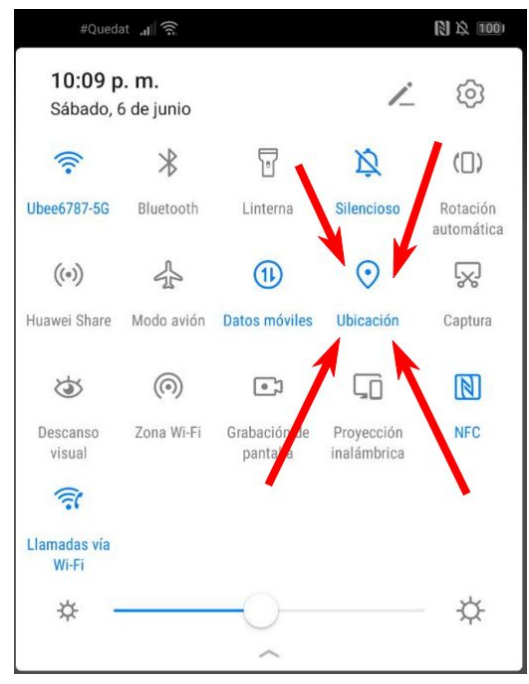

Hasta ahora ya sabes instalar PHONEGAP y compilar apps hechas en PHONEGAP, es grandioso verdad, A PARTIR DE ESTE MOMENTO COMENZAREMOS A ESTUDIAR PHONEGAP Y APPS MÓVILES, ÉXITOS EN TODOS TUS FUTUROS PROYECTOS POR VENIR!!!

### Creando nuestra primera app con PHONEGAP:

http://docs.phonegap.com/getting-started/3-create-your-app/cli/

Para ejecutar el comando ya debemos tener instalado en nuestro sistema Node, GIT y phonegap respectivamente, como se mencionan al inicio de este libro.

Después de haber instalado NODE y GIT, y como la app de escritorio de phonegap no trabaja bien últimamente podemos instalar phonegap en nuestro sistema con el comando:

npm install -g phonegap https://phonegap.com/getstarted/

luego estando en el directorio sobre el que vamos a trabajar, nota: puedes abrir una consola sobre la carpeta actual del explorador de windows si en la casilla de texto donde sale la ruta de la carpeta escribes CMD.

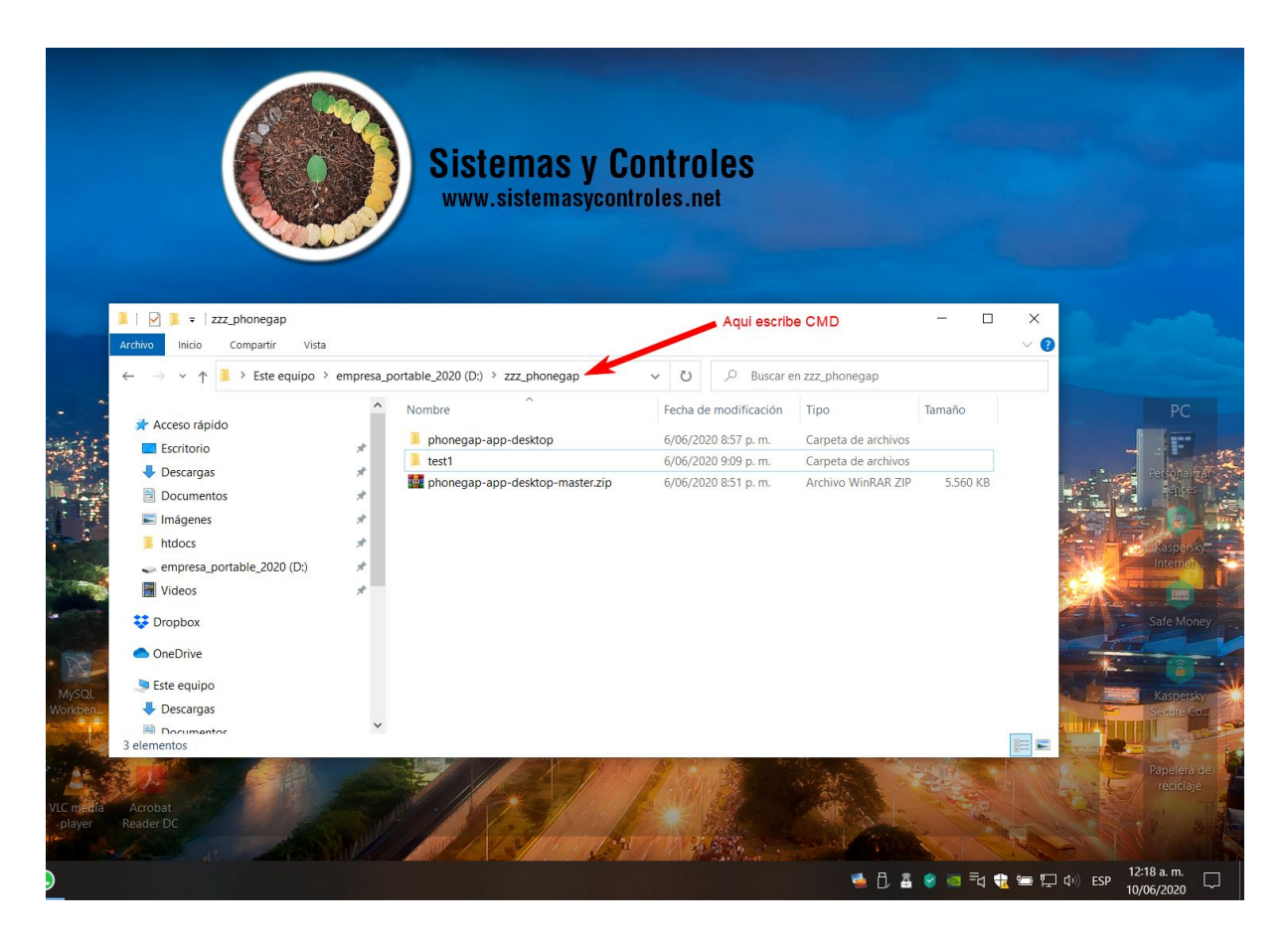

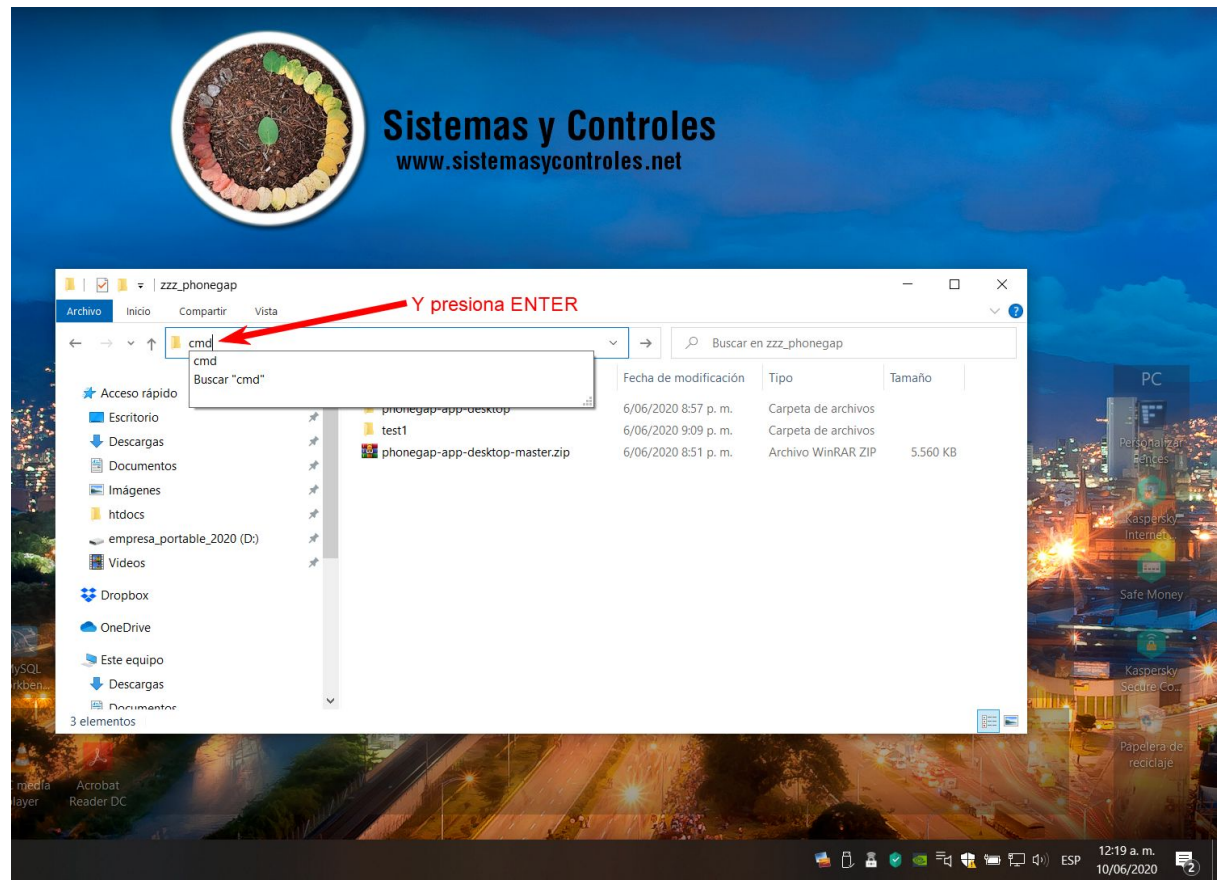

Y verás aparecer una consola sobre la ruta de proyectos deseada así:

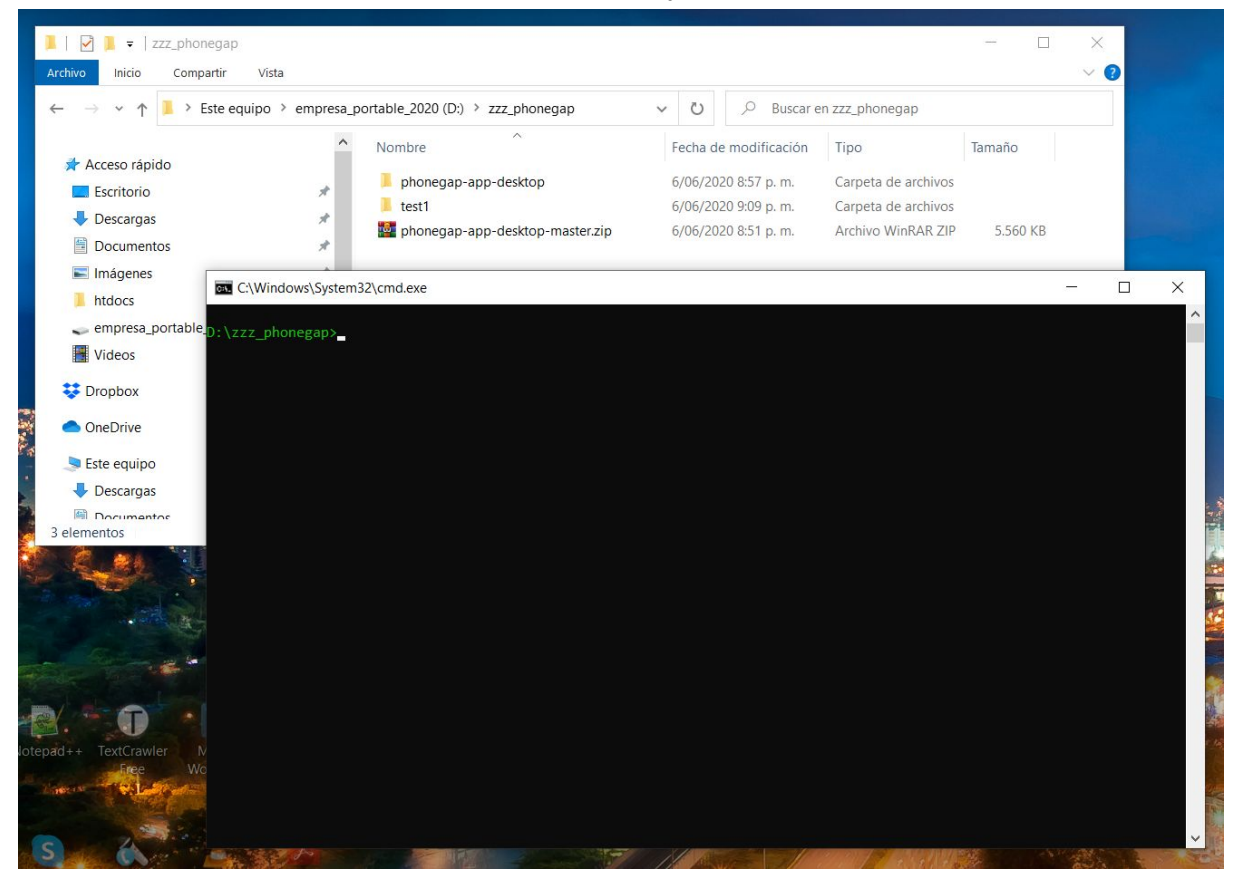

Procedemos a ejecutar el comando que crea el proyecto base así:

### phonegap create myApp --id "org.myapp.sample" --name "appSample"

### phonegap create miPrueba --id "com.miprueba.sistemasycontroles" --name "AppPruebas"

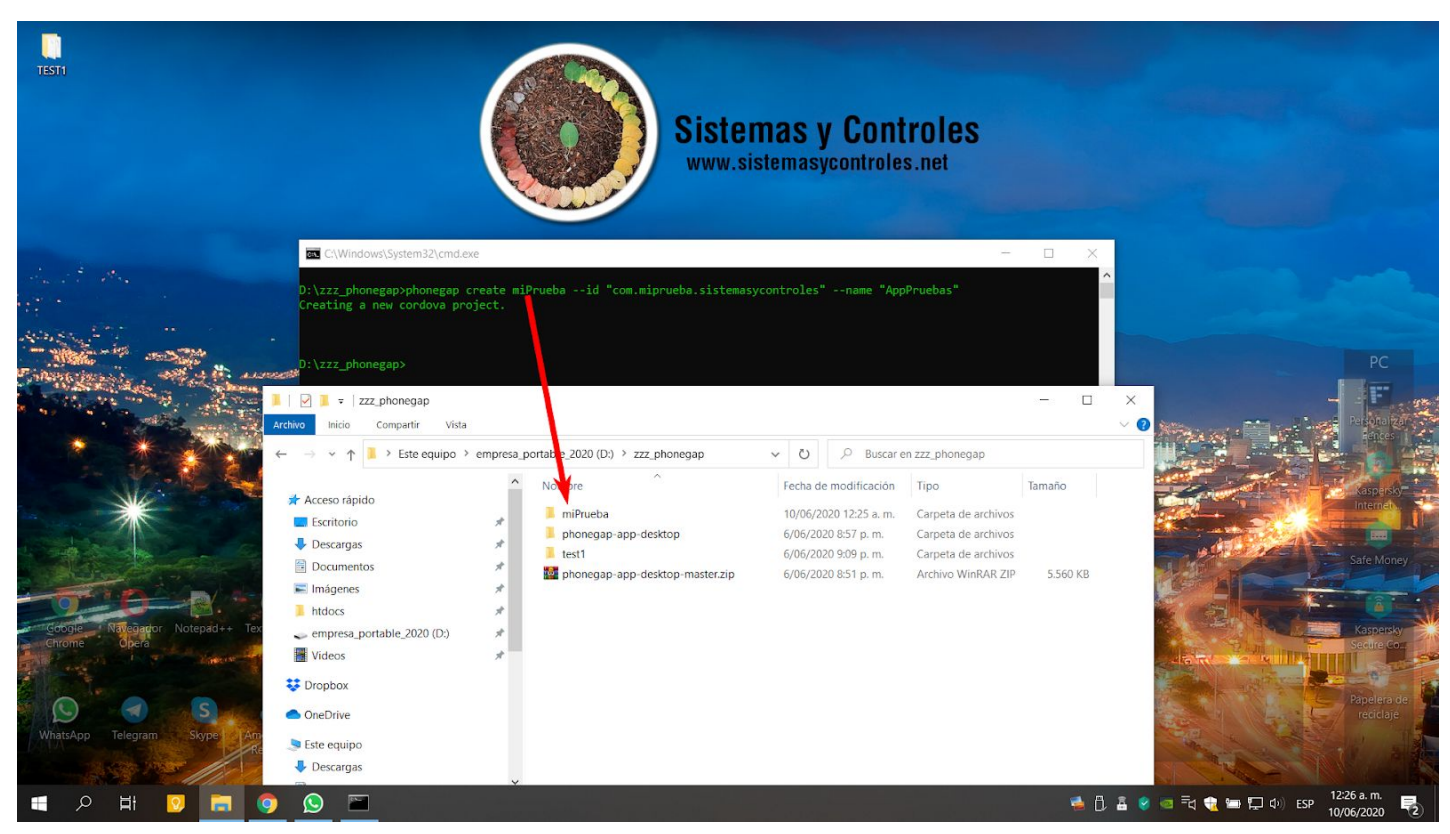

Donde el nombre justo después de la instrucción create es el nombre de la carpeta o proyecto en la ruta donde invocamos la consola.

### Y tiene los archivos básicos de una app phonegap estándar así:

| ) > zzz_phonegap > miPrueba > | ~ | Ü       | ,               | en miPrueba         |        |
|-------------------------------|---|---------|-----------------|---------------------|--------|
| Nombre                        | F | echa de | e modificación  | Тіро                | Tamaño |
| hooks                         | 1 | 0/06/20 | )20 12:25 a. m. | Carpeta de archivos |        |
| 📕 platforms                   | 1 | 0/06/20 | )20 12:25 a. m. | Carpeta de archivos |        |
| 📜 plugins                     | 1 | 0/06/20 | )20 12:25 a.m.  | Carpeta de archivos |        |
| 📜 www                         | 1 | 0/06/20 | )20 12:25 a.m.  | Carpeta de archivos |        |
| .bithoundrc                   | 2 | 6/07/20 | )16 4:55 p. m.  | Archivo BITHOUN     | 2 KB   |
| Config.xml                    | 1 | 0/06/20 | )20 12:25 a.m.  | Documento XML       | 9 KB   |
| CONTRIBUTING.md               | 2 | 6/07/20 | )16 4:55 p. m.  | Archivo MD          | 1 KB   |
| README.md                     | 2 | 6/07/20 | )16 4:55 p. m.  | Archivo MD          | 3 KB   |

Para objeto de este libro y tutorial debemos enfocarnos de momento solo en la carpeta www y el archivo config.xml los cuales son el núcleo y alma de la app phonegap.

## Antes de emular android en nuestro proyecto debemos instalar el JDK de JAVA:

https://www.oracle.com/co/java/technologies/javase/javase-jdk8-downloads.html

| O      O     O      O      O     O      O      O     O      O     O     O     O     O     O     O     O     O     O     O     O     O     O     O     O     O     O     O     O     O     O     O     O     O     O     O      O     O | x8-downloads.html                                                                  | 📼 🖈 😄 🛛 💺 🖸 🔹 🖪 🖸 😭 📰 🌒                                            |  |  |  |  |
|----------------------------------------------------------------------------------------------------|------------------------------------------------------------------------------------|--------------------------------------------------------------------|--|--|--|--|
| rouTube 🕚 SYC.NET 🕚 SYC.COM 🅚 Mercury Launcher 🌑 CitAPP                                                                                                    | ▲ ByProjectGroup                                                                   | . 📢 Analytics 😡 Bitly 🛄 Tableros   Trello 📒 BIGDATA 🛛 📋 Otros marc |  |  |  |  |
| Solaris SPARC 64-bit                                                                                                    | 88.16 MB                                                                           | jdk-8u251-solaris-sparcv9.tar.gz                                   |  |  |  |  |
| Solaris x64 (SVR4 package)                                                                                                    | 133.64 MB                                                                          | °↓ jdk-8u251-solaris-x64.tar.Z                                     |  |  |  |  |
| Solaris xó4                                                                                                    | 91.9 MB                                                                            | °↓ jdk-8u251-solaris-x64.tar.gz                                    |  |  |  |  |
| Windows x86                                                                                                    | 201.17 MB                                                                          | °↓ jdk-8u251-windows-i586.exe                                      |  |  |  |  |
| ▶ Windows x64                                                                                                    | 211.54 MB                                                                          | 🛃 jdk-8u251-windows-x64.exe 🔫                                      |  |  |  |  |
| Java SE Development Kit 8u251 Demos and Samples Downloads<br>Demos and samples of common tasks and new functionality available on JDK 8. JavaFX 8 demos and samples are included in the JDK 8 Demos and Samples packages. The source code provided with<br>demos and samples for the JDK is meant to illustrate the usage of a given feature or technique and has been deliberately simplified.                                                                                                    |                                                                                    |                                                                    |  |  |  |  |
| demos and samples for the JDK is meant to illustrate the usage                                                                                                    | ge of a given feature or technique and has been deliberately simplified.           |                                                                    |  |  |  |  |
| demos and samples for the JDK is meant to illustrate the usat<br>This software is licensed under the Oracle BSD License                                                                                                    | ge of a given feature or technique and has been deliberately simplified.           |                                                                    |  |  |  |  |
| demos and samples for the JDK is meant to illustrate the usar<br>This software is licensed under the Oracle BSD License<br>Product / File Description                                                                                                    | ge of a given feature or technique and has been deliberately simplified. File Size | Download                                                           |  |  |  |  |

# También necesitamos Instalar el SDK de Android

Y la via mas rapida es instalando el ANDROID STUDIO. https://developer.android.com/studio

| 🕑 Android Studio Setup Wizard                                                                |                              | - | ×    |
|----------------------------------------------------------------------------------------------|------------------------------|---|------|
|                                                                                              |                              |   |      |
| Verify Settings                                                                              |                              |   |      |
|                                                                                              |                              |   |      |
|                                                                                              |                              |   | -    |
| If you want to review or change any of your installation                                     | on settings, click Previous. |   |      |
| Current Settings:                                                                            |                              |   |      |
| Android SDK Build-Tools 29.0.3                                                               | 52,6 MB                      |   |      |
| Android SDK Platform 29                                                                      | 74.6 MB                      |   |      |
|                                                                                              | 2010                         |   |      |
| Android SLIK Platform-Looks                                                                  | 7,8 MB                       |   |      |
|                                                                                              |                              |   | 34.2 |
| Android SDK Tools                                                                            | 149 MB                       |   |      |
| Android SDK Tools                                                                            | 149 MB<br>2,63 MB            |   |      |
| Android SDK Tools<br>Intel x86 Emulator Accelerator (HAXM installer)<br>SDK Patch Applier v4 | 149 MB<br>2,63 MB<br>1,74 MB |   | J.   |

Además debemos establecer las rutas PATH de JAVA y de SDK de ANdroid como establece: <u>https://cordova.apache.org/docs/es/latest/guide/platforms/android/</u>

Primero debemos estar seguros de que nuestra App se emula y ejecuta bien, para lo que debemos añadir una instancia de android a nuestro proyecto con el comando:

## phonegap build android

### Vamos a partir del supuesto de que al ejecutar ese comando te devuelve el sistema:

C:\Windows\System32\cmd.exe

D:\zzz\_phonegap\miPrueba>phonegap build android [phonegap] executing 'cordova build android' ... Checking Java JDK and Android SDK versions

ANDROID\_SDK\_ROOT=undefined (recommended setting) ANDROID\_HOME=C:\Users\Graphixx\AppData\Local\Android\sdk (DEPRECATED)

Could not find an installed version of Gradle either in Android Studio, or on your system to install the gradle wrapper. Please include gradle in your path, or install Android Studio

D:\zzz\_phonegap\miPrueba>\_

| Este equipo                                     | ←                                                                                                 |                                                                           |
|-------------------------------------------------|---------------------------------------------------------------------------------------------------|---------------------------------------------------------------------------|
| Aplicaciones<br>Administración<br>Configuración | -□       Anclar a Inicio         -□       Anclar a la barra de tareas         □       Administrar | Este equipo<br>Aplicación                                                 |
| 은 Restablecer este                              | <ul> <li>Asignar unidad de red</li> <li>Desconectar unidad de red</li> <li>Propiedades</li> </ul> | <ul> <li>□<sup>*</sup> Abrir</li> <li>→□ Anclar a Inicio</li> </ul>       |
| Cambiar cuándo estado de suspe                  | o el <b>equipo</b> entra en <b>&gt;</b>                                                           | <ul> <li>Anclar a la barra de tareas</li> <li>Administrar</li> </ul>      |
| C Sincronizar las o equipo                      | contraseñas en este >                                                                             | <ul><li>Asignar unidad de red</li><li>Desconectar unidad de red</li></ul> |
| Permitir las con este equipo                    | exiones remotas a                                                                                 | E Propiedades                                                             |
| Cambiar cuándo<br>estado de suspe               | o el <b>equipo</b> entra en >                                                                     |                                                                           |
| Buscar en Internet                              |                                                                                                   |                                                                           |
| O eauipo - Ver resu                             | iltados web 💦 🗸 🗸                                                                                 |                                                                           |

Para lo que debemos setear las variables de entorno asi:

|   | Sistema                                   |                                                                                                   |                                                                                                    |  |  |  |  |
|---|-------------------------------------------|---------------------------------------------------------------------------------------------------|----------------------------------------------------------------------------------------------------|--|--|--|--|
| ÷ |                                           | ontrol > Sistema y seguridad > S                                                                  | istema                                                                                                    |  |  |  |  |
|   | Ventana principal del Panel de<br>control | Ver información básica                                                                            | acerca del equipo                                                                                                    |  |  |  |  |
| • | Administrador de dispositivos             | Ealcion ae Windows                                                                                |                                                                                                    |  |  |  |  |
| • | Configuración de Acceso                   | Windows 10 Home Single I                                                                          | Windows 10 Home Single Language                                                                                                    |  |  |  |  |
|   | remoto                                    | © 2019 Microsoft Corporation. Todos los derechos reservados.                                      |                                                                                                    |  |  |  |  |
| • | Protección del sistema                    |                                                                                                   |                                                                                                    |  |  |  |  |
|   | Configuración avanzada del<br>sistema     | Sistema<br>Procesador:<br>Memoria instalada (RAM):<br>Tipo de sistema:<br>Lápiz y entrada táctil: | Intel(R) Core(TM) i5-9300H CPU @ 2.40GHz 2.40 GHz<br>16,0 GB (15,8 GB utilizable)<br>Sistema operativo de 64 bits, procesador x64<br>La entrada táctil o manuscrita no está disponible para esta pantalla |  |  |  |  |
|   |                                           | Nombre del equipo:                                                                                | GRADHIYYDC                                                                                                    |  |  |  |  |
|   |                                           | Nombre completo de<br>equipo:                                                                     | GRAPHIXXPC                                                                                                    |  |  |  |  |
|   |                                           | Descripción del equipo:                                                                           |                                                                                                    |  |  |  |  |
|   |                                           | Grupo de trabajo:                                                                                 | AUC                                                                                                    |  |  |  |  |
|   |                                           | Activación de Windows                                                                             |                                                                                                    |  |  |  |  |
|   |                                           | Windows está activado Le                                                                          | e los Términos de licencia del software de Microsoft                                                                                                    |  |  |  |  |

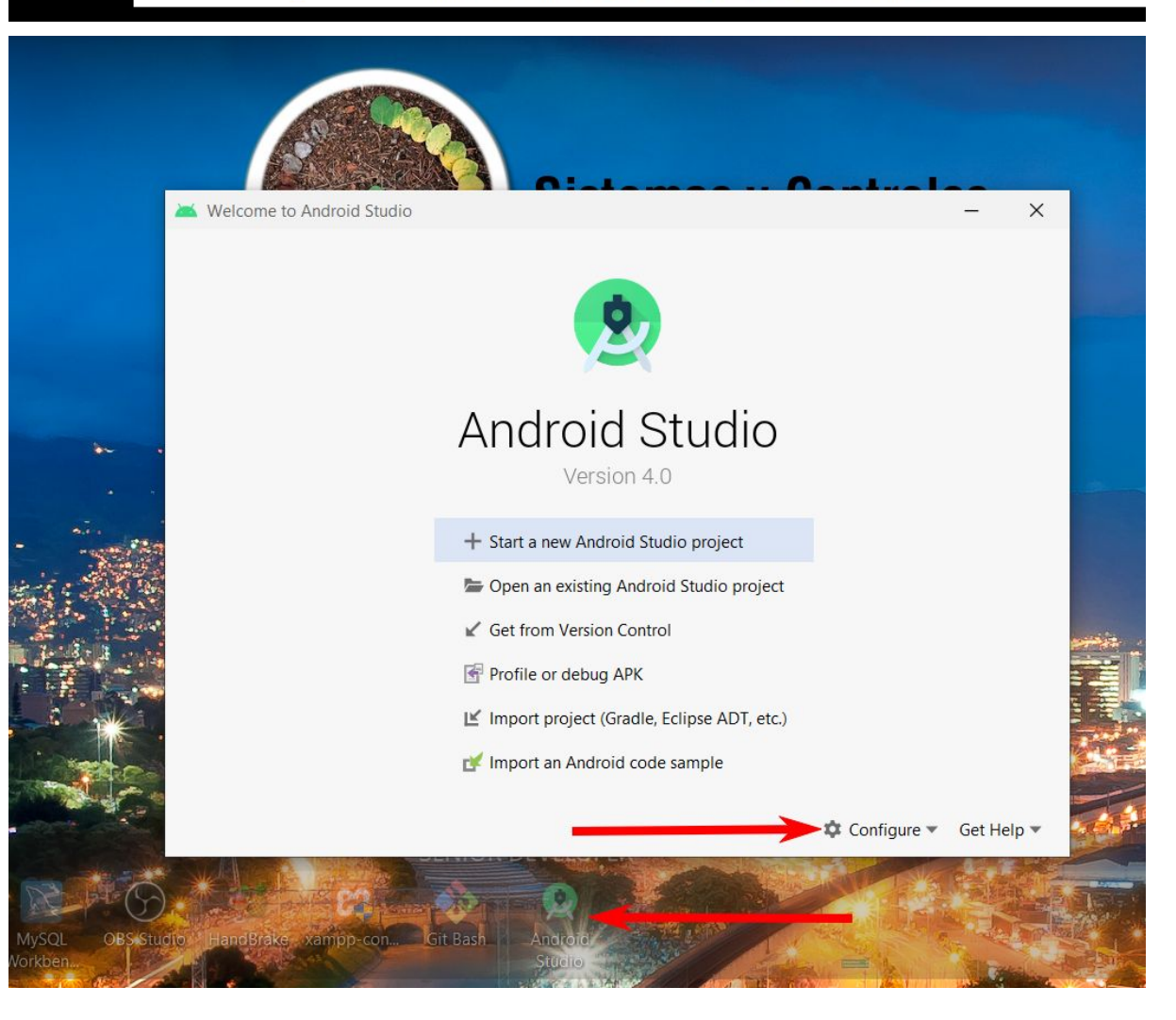

|                                                                                                    | AVD                    | Aanao                                                  | ier                                                                                                    |                                                                                                    |                                                                                                    |                                                                                                    |   |
|----------------------------------------------------------------------------------------------------|------------------------|--------------------------------------------------------|----------------------------------------------------------------------------------------------------|----------------------------------------------------------------------------------------------------|----------------------------------------------------------------------------------------------------|----------------------------------------------------------------------------------------------------|---|
|                                                                                                    | SDK N                  | /anad                                                  | er                                                                                                    |                                                                                                    |                                                                                                    |                                                                                                    |   |
| - Alitan                                                                                                    | Settin                 | as                                                     |                                                                                                    |                                                                                                    |                                                                                                    |                                                                                                    |   |
|                                                                                                    | Dlugin                 | 9-                                                     |                                                                                                    |                                                                                                    |                                                                                                    |                                                                                                    |   |
|                                                                                                    | Plugin                 | IS                                                     |                                                                                                    |                                                                                                    |                                                                                                    |                                                                                                    |   |
|                                                                                                    | Defau                  | It Proj                                                | ject Structure                                                                                                    |                                                                                                    |                                                                                                    |                                                                                                    |   |
|                                                                                                    | Run C                  | onfigu                                                 | uration Templates for N                                                                                                    | lew Projects                                                                                                    |                                                                                                    |                                                                                                    |   |
|                                                                                                    | Impor                  | t Setti                                                | inas                                                                                                    |                                                                                                    |                                                                                                    |                                                                                                    |   |
|                                                                                                    | -                      |                                                        | ings                                                                                                    |                                                                                                    |                                                                                                    |                                                                                                    |   |
|                                                                                                    | Expor                  | t Setti                                                | ngs                                                                                                    |                                                                                                    |                                                                                                    |                                                                                                    |   |
|                                                                                                    | Settin                 | gs Rep                                                 | pository                                                                                                    |                                                                                                    |                                                                                                    |                                                                                                    |   |
| Settings for New Pr                                                                                                    | ojects                 |                                                        |                                                                                                    |                                                                                                    |                                                                                                    |                                                                                                    |   |
| )*                                                                                                    |                        | Appearan                                               | ce & Behavior 	> System Settings 	> And                                                                                                    | roid SDK                                                                                                    |                                                                                                    | <u> </u>                                                                                                    | R |
| Annanana & Pak                                                                                                    |                        | Manager f                                              | or the Android SDK and Tools used by Androi                                                                                                    | d Studio                                                                                                    |                                                                                                    |                                                                                                    |   |
| Appearance & Ben                                                                                                    | lavior                 | Android SI                                             |                                                                                                    | ocal\Android\Sdk                                                                                                    |                                                                                                    | Edit Optimize disk space                                                                                                    |   |
| Appearance                                                                                                    |                        | Android Si                                             | C. (Osers (Oraphick (AppData))                                                                                                    | ocal (Anarola (Sak                                                                                                    |                                                                                                    | care optimize and space                                                                                                    |   |
| wienus anu room                                                                                                    | D D F F                |                                                        |                                                                                                    |                                                                                                    |                                                                                                    |                                                                                                    |   |
| W. Custom Cattings                                                                                                    | Dars                   | SDK Platf                                              | orms SDK Tools SDK Update Sites                                                                                                    |                                                                                                    |                                                                                                    |                                                                                                    |   |
| System Settings                                                                                                    | Dars                   | SDK Platf                                              | orms SDK Tools SDK Update Sites                                                                                                    | oid platform and source                                                                                                    | s pertaining to an API                                                                                                    | level by                                                                                                    |   |
| <ul> <li>System Settings</li> <li>Passwords</li> </ul>                                                                                                    | bars                   | SDK Platf<br>Each And<br>default. (                    | orms SDK Tools SDK Update Sites<br>froid SDK Platform package includes the Andr<br>Once installed, Android Studio will automatica                                                                                                    | oid platform and source<br>ally check for updates. Ch                                                                                                    | s pertaining to an API<br>neck "show package de                                                                                                    | level by<br>etails" to                                                                                                    |   |
| <ul> <li>System Settings</li> <li>Passwords</li> <li>HTTP Proxy</li> </ul>                                                                                                    | Dars                   | SDK Platf<br>Each And<br>default. O<br>display ir      | orms SDK Tools SDK Update Sites<br>droid SDK Platform package includes the Andr<br>Dnce installed, Android Studio will automatice<br>ndividual SDK components.                                                                                                    | oid platform and source<br>illy check for updates. Ch                                                                                                    | s pertaining to an API<br>leck "show package de                                                                                                    | level by<br>tails" to                                                                                                    |   |
| <ul> <li>System Settings</li> <li>Passwords</li> <li>HTTP Proxy</li> <li>Data Sharing</li> </ul>                                                                                                    | Dars                   | SDK Platf<br>Each And<br>default. O<br>display ir<br>N | orms SDK Tools SDK Update Sites<br>droid SDK Platform package includes the Andr<br>Dnce installed, Android Studio will automatica<br>ndividual SDK components.                                                                                                    | roid platform and source<br>illy check for updates. Ch<br>API Level                                                                                                    | es pertaining to an API<br>neck "show package de<br>Revision                                                                                                    | level by<br>etails" to<br>Status                                                                                                    |   |
| <ul> <li>System Settings<br/>Passwords<br/>HTTP Proxy<br/>Data Sharing<br/>Date Formats</li> </ul>                                                                                                    | Dars                   | SDK Platf<br>Each And<br>default. C<br>display in<br>N | orms SDK Tools SDK Update Sites<br>droid SDK Platform package includes the Andro<br>Droce installed, Android Studio will automatica<br>adividual SDK components.<br>lame                                                                                                    | roid platform and source<br>illy check for updates. Ch<br>API Level<br>R                                                                                                | es pertaining to an API<br>neck "show package de<br>Revision<br>4                                                                                                    | level by<br>etails" to<br>Status<br>Not installed                                                                                                    |   |
| <ul> <li>System Settings<br/>Passwords<br/>HTTP Proxy<br/>Data Sharing<br/>Date Formats<br/>Updates</li> </ul>                                                                                                    | Dars                   | SDK Platf<br>Each And<br>default. C<br>display in<br>N | orms SDK Tools SDK Update Sites<br>droid SDK Platform package includes the Andro<br>Dnce installed, Android Studio will automatica<br>dividual SDK components.<br>lame<br>Android R Preview<br>Android 10.0 (Q)<br>Android 10.0 (Q)                                                                                                    | roid platform and source<br>illy check for updates. Ch<br>API Level<br>R<br>29<br>29                                                                                    | es pertaining to an API<br>neck "show package de<br>Revision<br>4<br>4<br>6                                                                                                    | level by<br>etails" to<br>Status<br>Not installed<br>Installed                                                                                                    |   |
| <ul> <li>System Settings</li> <li>Passwords</li> <li>HTTP Proxy</li> <li>Data Sharing</li> <li>Date Formats</li> <li>Updates</li> <li>Android SDK</li> </ul>                                                                                                    | bars                   | SDK Platf<br>Each Anc<br>default. C<br>display in<br>N | orms SDK Tools SDK Update Sites<br>troid SDK Platform package includes the Andro<br>Dnce installed, Android Studio will automatica<br>dividual SDK components.<br>lame<br>Android R Preview<br>Android 10.0 (Q)<br>Android 9.0 (Pie)<br>Android 9.0 (Pie)                                                                                                    | roid platform and source<br>illy check for updates. Ch<br>R<br>29<br>28<br>27                                                                                           | es pertaining to an API<br>neck "show package de<br>Revision<br>4<br>4<br>6<br>2                                                                                                    | level by<br>etails" to<br>Status<br>Not installed<br>Installed<br>Not installed                                                                                                    |   |
| <ul> <li>System Settings</li> <li>Passwords</li> <li>HTTP Proxy</li> <li>Data Sharing</li> <li>Date Formats</li> <li>Updates</li> <li>Android SDK</li> <li>Memory Settii</li> </ul>                                                                                                    | ngs                    | SDK Platf<br>Each And<br>default. C<br>display in<br>N | orms       SDK Tools       SDK Update Sites         droid SDK Platform package includes the Andronce installed, Android Studio will automatica         ndividual SDK components.         lame         Android R Preview         Android 10.0 (Q)         Android 9.0 (Pie)         Android 8.1 (Oreo)         Android 8.0 ((reo))                                                                                                    | roid platform and source<br>illy check for updates. Ch<br>R<br>29<br>28<br>27<br>26                                                                                     | es pertaining to an API<br>neck "show package de<br>Revision<br>4<br>6<br>3<br>2                                                                                                    | level by<br>etails" to<br>Status<br>Not installed<br>Installed<br>Not installed<br>Not installed<br>Not installed                                                                                                    |   |
| <ul> <li>System Settings</li> <li>Passwords</li> <li>HTTP Proxy</li> <li>Data Sharing</li> <li>Date Formats</li> <li>Updates</li> <li>Android SDK</li> <li>Memory Settii</li> <li>Notifications</li> </ul>                                                                                                    | ngs                    | SDK Platf<br>Each And<br>default. C<br>display in<br>N | orms SDK Tools SDK Update Sites<br>troid SDK Platform package includes the Andr<br>Dnce installed, Android Studio will automatica<br>dividual SDK components.<br>lame<br>Android R Preview<br>Android 10.0 (Q)<br>Android 9.0 (Pie)<br>Android 8.1 (Oreo)<br>Android 8.0 (Oreo)<br>Android 7.11 (Nourgat)                                                                                                    | roid platform and source<br>illy check for updates. Ch<br>R<br>29<br>28<br>27<br>26<br>25                                                                               | es pertaining to an API<br>neck "show package de<br>Revision<br>4<br>4<br>6<br>3<br>2<br>2<br>3                                                                                                    | level by<br>etails" to<br>Status<br>Not installed<br>Installed<br>Not installed<br>Not installed<br>Not installed<br>Not installed                                                                                                    |   |
| <ul> <li>System Settings</li> <li>Passwords</li> <li>HTTP Proxy</li> <li>Data Sharing</li> <li>Date Formats</li> <li>Updates</li> <li>Android SDK</li> <li>Memory Settin</li> <li>Notifications</li> <li>Ouick Lists</li> </ul>                                                                                                    | ngs                    | SDK Platf<br>Each Anc<br>default. C<br>display ir<br>N | orms SDK Tools SDK Update Sites<br>troid SDK Platform package includes the Andr<br>Dnce installed, Android Studio will automatica<br>dividual SDK components.<br>lame<br>Android R Preview<br>Android 10.0 (Q)<br>Android 9.0 (Pie)<br>Android 8.1 (Oreo)<br>Android 8.0 (Oreo)<br>Android 7.1.1 (Nougat)<br>Android 7.0 (Nougat)                                                                                                    | roid platform and source<br>illy check for updates. Ch<br>R<br>29<br>28<br>27<br>26<br>25<br>24                                                                         | es pertaining to an API<br>neck "show package de<br>Revision<br>4<br>4<br>6<br>3<br>2<br>3<br>2<br>3<br>2                                                                                                    | level by<br>etails" to<br>Status<br>Not installed<br>Installed<br>Not installed<br>Not installed<br>Not installed<br>Not installed<br>Not installed                                                                                                    |   |
| <ul> <li>System Settings</li> <li>Passwords</li> <li>HTTP Proxy</li> <li>Data Sharing</li> <li>Date Formats</li> <li>Updates</li> <li>Android SDK</li> <li>Memory Settin</li> <li>Notifications</li> <li>Quick Lists</li> <li>Path Variables</li> </ul>                                                                                                    | ngs                    | SDK Platf<br>Each Anc<br>default. (<br>display ir<br>N | orms SDK Tools SDK Update Sites<br>troid SDK Platform package includes the Andr<br>Dnce installed, Android Studio will automatica<br>dividual SDK components.<br>lame<br>Android R Preview<br>Android 10.0 (Q)<br>Android 9.0 (Pie)<br>Android 8.1 (Oreo)<br>Android 8.0 (Oreo)<br>Android 7.1.1 (Nougat)<br>Android 7.0 (Nougat)<br>Android 6.0 (Marshmallow)                                                                                                    | roid platform and source<br>illy check for updates. Ch<br>R<br>29<br>28<br>27<br>26<br>25<br>24<br>23                                                                   | es pertaining to an API<br>heck "show package de<br>Revision<br>4<br>4<br>6<br>3<br>2<br>3<br>2<br>3<br>2<br>3<br>3<br>2<br>3                                                                                                    | level by<br>etails" to<br>Status<br>Not installed<br>Installed<br>Not installed<br>Not installed<br>Not installed<br>Not installed<br>Not installed<br>Not installed                                                                                                    |   |
| <ul> <li>System Settings</li> <li>Passwords</li> <li>HTTP Proxy</li> <li>Data Sharing</li> <li>Date Formats</li> <li>Updates</li> <li>Android SDK</li> <li>Memory Settin</li> <li>Notifications</li> <li>Quick Lists</li> <li>Path Variables</li> </ul>                                                                                                    | ngs                    | SDK Platf<br>Each Anc<br>default. (<br>display ir<br>N | orms SDK Tools SDK Update Sites<br>droid SDK Platform package includes the Andi<br>Dace installed, Android Studio will automatica<br>ndividual SDK components.<br>lame<br>Android R Preview<br>Android 10.0 (Q)<br>Android 9.0 (Pie)<br>Android 9.0 (Pie)<br>Android 8.1 (Oreo)<br>Android 8.1 (Oreo)<br>Android 7.1.1 (Nougat)<br>Android 7.0 (Nougat)<br>Android 5.0 (Marshmallow)<br>Android 5.1 (Lollipop)                                                                                                    | roid platform and source<br>illy check for updates. Ch<br>R<br>29<br>28<br>27<br>26<br>25<br>24<br>23<br>22                                                             | es pertaining to an API<br>heck "show package de<br>Revision<br>4<br>4<br>6<br>3<br>2<br>3<br>2<br>3<br>2<br>3<br>2<br>3<br>2<br>3<br>2<br>3<br>2<br>3<br>2<br>3<br>2<br>3                                                                                                    | level by<br>etails" to<br>Status<br>Not installed<br>Installed<br>Not installed<br>Not installed<br>Not installed<br>Not installed<br>Not installed<br>Not installed<br>Not installed                                                                                                    |   |
| <ul> <li>System Settings</li> <li>Passwords</li> <li>HTTP Proxy</li> <li>Data Sharing</li> <li>Date Formats</li> <li>Updates</li> <li>Android SDK</li> <li>Memory Settii</li> <li>Notifications</li> <li>Quick Lists</li> <li>Path Variables</li> <li>Keymap</li> </ul>                                                                                             | ngs                    | SDK Platf<br>Each Anc<br>default C<br>display ir<br>N  | orms SDK Tools SDK Update Sites<br>droid SDK Platform package includes the Andi<br>Dace installed, Android Studio will automatica<br>ndividual SDK components.<br>lame<br>Android R Preview<br>Android 10.0 (Q)<br>Android 9.0 (Pie)<br>Android 8.1 (Oreo)<br>Android 8.1 (Oreo)<br>Android 8.1 (Nougat)<br>Android 7.1.1 (Nougat)<br>Android 5.0 (Marshmallow)<br>Android 5.0 (Lollipop)<br>Android 5.0 (Lollipop)                                                                                                    | roid platform and source<br>illy check for updates. Ch<br>R<br>29<br>28<br>27<br>26<br>25<br>24<br>23<br>22<br>21                                                       | es pertaining to an API<br>neck "show package de<br>Revision<br>4<br>4<br>6<br>3<br>2<br>3<br>2<br>3<br>2<br>3<br>2<br>3<br>2<br>2<br>3<br>2<br>2<br>3<br>2<br>2<br>3<br>2<br>2<br>3<br>2<br>2<br>3<br>2<br>2<br>3<br>2<br>2<br>2                                              | level by<br>etails" to<br>Status<br>Not installed<br>Installed<br>Not installed<br>Not installed<br>Not installed<br>Not installed<br>Not installed<br>Not installed<br>Not installed<br>Not installed<br>Not installed<br>Not installed<br>Not installed                                                                                                    |   |
| <ul> <li>System Settings</li> <li>Passwords</li> <li>HTTP Proxy</li> <li>Data Sharing</li> <li>Date Formats</li> <li>Updates</li> <li>Android SDK</li> <li>Memory Settii</li> <li>Notifications</li> <li>Quick Lists</li> <li>Path Variables</li> <li>Keymap</li> <li>Editor</li> </ul>                                                                             | ngs                    | SDK Platf<br>Each Anc<br>default C<br>display ir<br>N  | orms SDK Tools SDK Update Sites<br>droid SDK Platform package includes the Andi<br>Dace installed, Android Studio will automatica<br>ndividual SDK components.<br>lame<br>Android R Preview<br>Android 10.0 (Q)<br>Android 10.0 (Q)<br>Android 9.0 (Pie)<br>Android 9.0 (Pie)<br>Android 8.1 (Oreo)<br>Android 8.0 (Oreo)<br>Android 8.0 (Oreo)<br>Android 7.0 (Nougat)<br>Android 7.0 (Nougat)<br>Android 5.1 (Lollipop)<br>Android 5.0 (Lollipop)<br>Android 5.0 (Lollipop)<br>Android 4.4W (KitKat Wear)                                                                                                    | ioid platform and source<br>lly check for updates. Ch<br>R<br>29<br>28<br>27<br>26<br>25<br>24<br>23<br>22<br>24<br>23<br>22<br>21<br>20                                | es pertaining to an API<br>neck "show package de<br>Revision<br>4<br>4<br>6<br>3<br>2<br>3<br>2<br>3<br>2<br>3<br>2<br>3<br>2<br>2<br>3<br>2<br>2<br>3<br>2<br>2<br>3<br>2<br>2<br>3<br>2<br>2<br>2<br>2<br>2                                                                  | level by<br>etails" to<br>Status<br>Not installed<br>Installed<br>Not installed<br>Not installed<br>Not installed<br>Not installed<br>Not installed<br>Not installed<br>Not installed<br>Not installed<br>Not installed<br>Not installed<br>Not installed<br>Not installed                                                                                                    |   |
| <ul> <li>System Settings</li> <li>Passwords</li> <li>HTTP Proxy</li> <li>Data Sharing</li> <li>Date Formats</li> <li>Updates</li> <li>Android SDK</li> <li>Memory Setting</li> <li>Notifications</li> <li>Quick Lists</li> <li>Path Variables</li> <li>Keymap</li> <li>Editor</li> <li>Plugins</li> </ul>                                                           | ngs                    | SDK Platf<br>Each Anc<br>default C<br>display ir<br>N  | orms SDK Tools SDK Update Sites<br>droid SDK Platform package includes the Andi<br>Dace installed, Android Studio will automatica<br>ndividual SDK components.<br>lame<br>Android R Preview<br>Android 10.0 (Q)<br>Android 10.0 (Q)<br>Android 9.0 (Pie)<br>Android 9.0 (Pie)<br>Android 8.1 (Oreo)<br>Android 8.0 (Oreo)<br>Android 7.1 (Nougat)<br>Android 7.0 (Nougat)<br>Android 5.0 (Marshmallow)<br>Android 5.1 (Lollipop)<br>Android 5.0 (Lollipop)<br>Android 4.4W (KitKat Wear)<br>Android 4.4 (KitKat)                                                                                                    | roid platform and source<br>lly check for updates. Ch<br>R<br>29<br>28<br>27<br>26<br>25<br>24<br>23<br>22<br>24<br>23<br>22<br>21<br>20<br>19                          | es pertaining to an API<br>neck "show package de<br>Revision<br>4<br>4<br>6<br>3<br>2<br>3<br>2<br>3<br>2<br>3<br>2<br>2<br>3<br>2<br>4                                                                                                    | level by<br>ttails" to<br>Status<br>Not installed<br>Installed<br>Not installed<br>Not installed<br>Not installed<br>Not installed<br>Not installed<br>Not installed<br>Not installed<br>Not installed<br>Not installed<br>Not installed<br>Not installed<br>Not installed<br>Not installed<br>Not installed<br>Not installed<br>Not installed                                                                                                    |   |
| <ul> <li>System Settings</li> <li>Passwords</li> <li>HTTP Proxy</li> <li>Data Sharing</li> <li>Date Formats</li> <li>Updates</li> </ul> Android SDK Memory Setting Notifications Quick Lists Path Variables Keymap Editor Plugins Build, Execution, D                                                                                                    | ngs<br>T<br>Peployment | SDK Platf<br>Each Anc<br>default (<br>display ir<br>N  | orms SDK Tools SDK Update Sites<br>droid SDK Platform package includes the Andi<br>Dace installed, Android Studio will automatica<br>ndividual SDK components.<br>lame<br>Android R Preview<br>Android 10.0 (Q)<br>Android 10.0 (Q)<br>Android 9.0 (Pie)<br>Android 8.1 (Oreo)<br>Android 8.1 (Oreo)<br>Android 8.0 (Oreo)<br>Android 7.1.1 (Nougat)<br>Android 7.0 (Nougat)<br>Android 5.0 (Lollipop)<br>Android 5.0 (Lollipop)<br>Android 5.0 (Lollipop)<br>Android 4.4 (KitKat)<br>Android 4.4 (KitKat)<br>Android 4.3 (Jelly Bean)                                                                                                    | roid platform and source<br>lly check for updates. Ch<br>R<br>29<br>28<br>27<br>26<br>25<br>24<br>23<br>22<br>21<br>20<br>19<br>18                                      | es pertaining to an API<br>neck "show package de<br>Revision<br>4<br>4<br>6<br>3<br>2<br>3<br>2<br>3<br>2<br>3<br>2<br>2<br>3<br>2<br>2<br>3<br>2<br>4<br>3<br>3<br>2<br>4<br>3<br>3<br>2<br>4<br>3<br>3<br>2<br>3<br>3<br>2<br>3<br>3<br>2<br>3<br>3<br>2<br>3<br>3<br>3<br>3 | level by<br>stails" to<br>Status<br>Not installed<br>Installed<br>Not installed<br>Not installed                                                                                                    |   |
| <ul> <li>System Settings</li> <li>Passwords</li> <li>HTTP Proxy</li> <li>Data Sharing</li> <li>Date Formats</li> <li>Updates</li> <li>Android SDK</li> <li>Memory Setti</li> <li>Notifications</li> <li>Quick Lists</li> <li>Path Variables</li> <li>Keymap</li> <li>Editor</li> <li>Plugins</li> <li>Build, Execution, D</li> <li>Kotlin</li> </ul>                | ngs<br>Teployment      | SDK Platf<br>Each Anc<br>default (<br>display ir<br>N  | orms SDK Tools SDK Update Sites<br>droid SDK Platform package includes the Andri<br>Once installed, Android Studio will automatica<br>ndividual SDK components.<br>lame<br>Android R Preview<br>Android 10.0 (Q)<br>Android 10.0 (Q)<br>Android 9.0 (Pie)<br>Android 8.1 (Oreo)<br>Android 8.1 (Oreo)<br>Android 7.1.1 (Nougat)<br>Android 7.1.1 (Nougat)<br>Android 7.0 (Nougat)<br>Android 5.0 (Lollipop)<br>Android 5.0 (Lollipop)<br>Android 4.4 (KitKat)<br>Android 4.4 (KitKat)<br>Android 4.3 (Jelly Bean)<br>Android 4.2 (Jelly Bean)                                                                                                    | roid platform and source<br>lly check for updates. Ch<br>R<br>29<br>28<br>27<br>26<br>25<br>24<br>23<br>22<br>21<br>20<br>19<br>18<br>17                                | es pertaining to an API<br>neck "show package de<br>Revision<br>4<br>4<br>6<br>3<br>2<br>3<br>2<br>3<br>2<br>3<br>2<br>3<br>2<br>2<br>3<br>2<br>4<br>3<br>3<br>2<br>4<br>3<br>3<br>2<br>3<br>3<br>2<br>3<br>3<br>3<br>3                                                        | level by<br>stails" to<br>Status<br>Not installed<br>Installed<br>Not installed<br>Not installed                                                                                                    |   |
| <ul> <li>System Settings</li> <li>Passwords</li> <li>HTTP Proxy</li> <li>Data Sharing</li> <li>Date Formats</li> <li>Updates</li> <li>Android SDK</li> <li>Memory Setti</li> <li>Notifications</li> <li>Quick Lists</li> <li>Path Variables</li> <li>Keymap</li> <li>Editor</li> <li>Plugins</li> <li>Build, Execution, D</li> <li>Kotlin</li> <li>Tools</li> </ul> | ngs<br>Deployment      | SDK Platf<br>Each Anc<br>default. (<br>display ir<br>N | orms SDK Tools SDK Update Sites<br>droid SDK Platform package includes the Andi<br>Once installed, Android Studio will automatica<br>ndividual SDK components.<br>dame<br>Android R Preview<br>Android 10.0 (Q)<br>Android 9.0 (Pie)<br>Android 9.0 (Pie)<br>Android 8.1 (Oreo)<br>Android 8.1 (Oreo)<br>Android 7.1.1 (Nougat)<br>Android 7.1.1 (Nougat)<br>Android 7.0 (Nougat)<br>Android 5.1 (Lollipop)<br>Android 5.1 (Lollipop)<br>Android 5.1 (Lollipop)<br>Android 4.4 (KitKat)<br>Android 4.4 (KitKat)<br>Android 4.3 (Jelly Bean)<br>Android 4.1 (Jelly Bean)                                                                                                    | roid platform and source<br>lly check for updates. Ch<br>R<br>29<br>28<br>27<br>26<br>25<br>24<br>23<br>22<br>21<br>20<br>19<br>18<br>17<br>16                          | es pertaining to an API<br>leck "show package de<br>Revision<br>4<br>4<br>6<br>3<br>2<br>3<br>2<br>3<br>2<br>3<br>2<br>3<br>2<br>2<br>3<br>2<br>2<br>3<br>3<br>2<br>2<br>3<br>3<br>2<br>2<br>3<br>3<br>2<br>2<br>3<br>3<br>2<br>3<br>3<br>2<br>3<br>3<br>5                     | level by<br>tails" to<br>Status<br>Not installed<br>Installed<br>Not installed<br>Not installed                                                                                                    |   |
| <ul> <li>System Settings</li> <li>Passwords</li> <li>HTTP Proxy</li> <li>Data Sharing</li> <li>Date Formats</li> <li>Updates</li> <li>Android SDK</li> <li>Memory Setti</li> <li>Notifications</li> <li>Quick Lists</li> <li>Path Variables</li> <li>Keymap</li> <li>Editor</li> <li>Plugins</li> <li>Build, Execution, D</li> <li>Kotlin</li> <li>Tools</li> </ul> | ngs<br>Deployment      | SDK Platf<br>Each Anc<br>default. (<br>display in<br>N | orms SDK Tools SDK Update Sites<br>droid SDK Platform package includes the Andi<br>Once installed, Android Studio will automatica<br>ndividual SDK components.<br>dame<br>Android R Preview<br>Android 10.0 (Q)<br>Android 9.0 (Pie)<br>Android 9.0 (Pie)<br>Android 8.1 (Oreo)<br>Android 8.1 (Oreo)<br>Android 7.1.1 (Nougat)<br>Android 7.0 (Nougat)<br>Android 7.0 (Nougat)<br>Android 5.1 (Lollipop)<br>Android 5.1 (Lollipop)<br>Android 4.4 (KitKat Wear)<br>Android 4.4 (KitKat)<br>Android 4.3 (Jelly Bean)<br>Android 4.1 (Jelly Bean)<br>Android 4.1 (Jelly Bean)<br>Android 4.0.3 (IceCreamSandwich)                                                                    | roid platform and source<br>lly check for updates. Ch<br>R<br>29<br>28<br>27<br>26<br>25<br>24<br>23<br>22<br>21<br>20<br>19<br>18<br>17<br>16<br>15                    | es pertaining to an API<br>neck "show package de<br>Revision<br>4<br>4<br>6<br>3<br>2<br>3<br>2<br>3<br>2<br>3<br>2<br>2<br>3<br>2<br>2<br>3<br>3<br>2<br>2<br>3<br>3<br>2<br>2<br>3<br>3<br>2<br>2<br>3<br>3<br>2<br>3<br>3<br>5<br>5<br>5                                    | level by<br>stails" to<br>Status<br>Not installed<br>Installed<br>Not installed<br>Not installed                                                                                                    |   |
| <ul> <li>System Settings<br/>Passwords<br/>HTTP Proxy<br/>Data Sharing<br/>Date Formats<br/>Updates</li> <li>Android SDK<br/>Memory Setti<br/>Notifications<br/>Quick Lists<br/>Path Variables</li> <li>Keymap</li> <li>Editor</li> <li>Plugins</li> <li>Build, Execution, D<br/>Kotlin</li> <li>Tools</li> </ul>                                                   | ngs<br>Deployment      | SDK Platf<br>Each Anc<br>default. (<br>display in<br>N | orms SDK Tools SDK Update Sites<br>droid SDK Platform package includes the Andi<br>Once installed, Android Studio will automatica<br>ndividual SDK components.<br>dame<br>Android R Preview<br>Android 10.0 (Q)<br>Android 9.0 (Pie)<br>Android 8.1 (Oreo)<br>Android 8.1 (Oreo)<br>Android 7.1.1 (Nougat)<br>Android 7.0 (Nougat)<br>Android 7.0 (Nougat)<br>Android 5.1 (Lollipop)<br>Android 5.1 (Lollipop)<br>Android 4.4 (KitKat)<br>Android 4.4 (KitKat)<br>Android 4.3 (Jelly Bean)<br>Android 4.3 (Jelly Bean)<br>Android 4.1 (Jelly Bean)<br>Android 4.0 (IceCreamSandwich)<br>Android 4.0 (IceCreamSandwich)                                                              | roid platform and source<br>Ily check for updates. Ch<br>R<br>29<br>28<br>27<br>26<br>25<br>24<br>23<br>22<br>21<br>20<br>19<br>18<br>17<br>16<br>15<br>14<br>4         | es pertaining to an API<br>neck "show package de<br>Revision<br>4<br>4<br>6<br>3<br>2<br>3<br>2<br>3<br>2<br>3<br>2<br>3<br>2<br>2<br>3<br>3<br>2<br>2<br>3<br>3<br>2<br>4<br>3<br>3<br>5<br>5<br>4                                                                            | level by<br>stails" to<br>Status<br>Not installed<br>Installed<br>Not installed<br>Not installed                                                                                                    |   |
| <ul> <li>System Settings<br/>Passwords<br/>HTTP Proxy<br/>Data Sharing<br/>Date Formats<br/>Updates</li> <li>Android SDK<br/>Memory Setti<br/>Notifications<br/>Quick Lists<br/>Path Variables</li> <li>Keymap</li> <li>Editor<br/>Plugins</li> <li>Build, Execution, D<br/>Kotlin</li> <li>Tools</li> </ul>                                                        | ngs<br>Deployment      | SDK Platf                                              | orms SDK Tools SDK Update Sites<br>droid SDK Platform package includes the Andi<br>Once installed, Android Studio will automatica<br>ndividual SDK components.<br>dame<br>Android R Preview<br>Android 10.0 (Q)<br>Android 9.0 (Pie)<br>Android 8.1 (Oreo)<br>Android 8.1 (Oreo)<br>Android 7.1.1 (Nougat)<br>Android 7.0 (Nougat)<br>Android 7.0 (Nougat)<br>Android 5.1 (Lollipop)<br>Android 5.1 (Lollipop)<br>Android 4.4 (KitKat)<br>Android 4.4 (KitKat)<br>Android 4.4 (KitKat)<br>Android 4.4 (Jelly Bean)<br>Android 4.3 (Jelly Bean)<br>Android 4.0 (JceCreamSandwich)<br>Android 4.0 (JceCreamSandwich)<br>Android 3.2 (Honeycomb)                                       | roid platform and source<br>Ily check for updates. Ch<br>R<br>29<br>28<br>27<br>26<br>25<br>24<br>23<br>22<br>21<br>20<br>19<br>18<br>17<br>16<br>15<br>14<br>13<br>22  | es pertaining to an API<br>neck "show package de<br>Revision<br>4<br>4<br>6<br>3<br>2<br>3<br>2<br>3<br>2<br>2<br>3<br>2<br>2<br>4<br>3<br>3<br>2<br>2<br>4<br>3<br>3<br>5<br>5<br>4<br>1                                                                                      | level by<br>tails" to<br>Status<br>Not installed<br>Installed<br>Not installed<br>Not install |   |
| <ul> <li>System Settings<br/>Passwords<br/>HTTP Proxy<br/>Data Sharing<br/>Date Formats<br/>Updates</li> <li>Android SDK<br/>Memory Setti<br/>Notifications<br/>Quick Lists<br/>Path Variables</li> <li>Keymap</li> <li>Editor</li> <li>Plugins</li> <li>Build, Execution, D</li> <li>Kotlin</li> <li>Tools</li> </ul>                                              | ngs<br>Deployment      | SDK Platf                                              | orms SDK Tools SDK Update Sites<br>droid SDK Platform package includes the Andri<br>Once installed, Android Studio will automatica<br>ndividual SDK components.<br>lame<br>Android R Preview<br>Android 10.0 (Q)<br>Android 9.0 (Pie)<br>Android 8.1 (Oreo)<br>Android 8.1 (Oreo)<br>Android 7.1.1 (Nougat)<br>Android 7.0 (Nougat)<br>Android 7.0 (Nougat)<br>Android 6.0 (Marshmallow)<br>Android 6.0 (Marshmallow)<br>Android 5.0 (Lollipop)<br>Android 4.3 (Jelly Bean)<br>Android 4.3 (Jelly Bean)<br>Android 4.3 (Jelly Bean)<br>Android 4.3 (Jelly Bean)<br>Android 4.3 (Jelly Bean)<br>Android 4.0 (IceCreamSandwich)<br>Android 4.3 (Honeycomb)<br>Android 3.1 (Honeycomb) | roid platform and source<br>lily check for updates. Ch<br>R<br>29<br>28<br>27<br>26<br>25<br>24<br>23<br>22<br>21<br>20<br>19<br>18<br>17<br>16<br>15<br>14<br>13<br>12 | es pertaining to an API<br>neck "show package de<br>Revision<br>4<br>6<br>3<br>2<br>3<br>2<br>3<br>2<br>2<br>3<br>2<br>2<br>4<br>3<br>3<br>2<br>2<br>3<br>5<br>5<br>5<br>4<br>1<br>3<br>3                                                                                      | level by<br>stails" to<br>Status<br>Not installed<br>Installed<br>Not installed<br>Not installed                                                                                                    |   |

C:\Users\Graphixx\AppData\Local\Android\Sdk

Dentro de Android Studio podemos encontrar la ruta a la que debemos apuntar la variable de entorno ANDROID\_HOME

# volviendo a las propiedades avanzadas de windows, estamos en crear variables de entorno dentro de la pestaña de Usuario así:

| nistrador de d<br>guración de la sistema<br>Opciones avanzadas Protección del sistema<br>guración avanz<br>na<br>Para realizar la mayoría de estos cambios, inicie sesión como admir<br>Rendimiento<br>Efectos visuales, programación del procesador, uso de memoria y<br>virtual<br>Penfiles de usuario<br>Configuración del escritorio correspondiente al inicio de sesión                                                                                                    | soft\WindowsApps;C                    |
|----------------------------------------------------------------------------------------------------|---------------------------------------|
| guración de Acto       Nombre del equipo       Hardwar         Opciones avanzadas       Protección del sistema       Variables de usuario para Graphixx         Opciones avanzadas       Protección del sistema       Variables de usuario para Graphixx         Para realizar la mayoría de estos cambios, inicie sesión como admir<br>Rendimiento       Para realizar la mayoría de estos cambios, inicie sesión como admir<br>Rendimiento       Variables de usuario para Graphixx         Perfiles de usuario       Configuración del procesador, uso de memoria y<br>virtual       Configuración del escritorio correspondiente al inicio de sesión                                                                                                    | soft\WindowsApps;C                    |
| Opcione avanzadas     Protección del sistema       Opciones avanzadas     Protección del sistema       guración avanz<br>la     Para realizar la mayoría de estos cambios, inicie sesión como admir<br>Rendimiento       Efectos visuales, programación del procesador, uso de memoria y<br>virtual       Perfiles de usuario       Configuración del escritorio correspondiente al inicio de sesión                                                                                                    | soft\WindowsApps;C                    |
| Cicin del sister         puración avanz         jara realizar la mayoría de estos cambios, inicie sesión como admir         Rendimiento         Efectos visuales, programación del procesador, uso de memoria y virtual         Configuración del escritorio correspondiente al inicio de sesión                                                                                                    | soft\WindowsApps;C                    |
| Path C:\Users\Graphixx\AppData\Local\Micro TEMP C:\Users\Graphixx\AppData\Local\Temp TMP C:\Users\Graphixx\AppData\Local\Temp TMP C:\Users\GraphixX\AppData\Local\Temp TMP C:\Users\GraphixX\AppData\Local\Temp TMP C:\Users\GraphixX\AppData\Local\Temp TMP C:\Users\GraphixX\AppData\Local\Temp TMP C:\Users\GraphixX\AppData\Local\Temp TMP C:\Users\GraphixX\AppData\Local\Temp TMP C:\Users\GraphixX\AppData\Local\Temp TMP C:\Users\GraphixX\AppData\Local\Temp TMP C:\Users\GraphixX\AppData\Local\Temp TMP C:\Users\GraphixX\AppData\Local\Temp TMP C:\Users\GraphixX\AppData\Local\Temp TMP C:\Users\GraphixX\AppData\Local\Temp TMP C:\Users\GraphixX\AppData\Local\Temp TMP C:\UserS\GraphixX\AppData\Local\Temp TMP C:\UserS\GraphixX\AppData\Loca | soft\WindowsApps;C                    |
| Efectos visuales, programación del procesador, uso de memoria y virtual Configuración del procesador, uso de memoria y C:\Users\Graphixx\AppData\Local\Temp TMP C:\Users\Graphixx\AppData\Local\Temp TMP Nuevo                                                                                                    |                                       |
| Virtual Configu Perfiles de usuario Configuración del escritorio correspondiente al inicio de sesión Nuevo                                                                                                    |                                       |
| Perfiles de usuario<br>Configuración del escritorio correspondiente al inicio de sesión                                                                                                    |                                       |
| Pentes de usuano Configuración del escritorio correspondiente al inicio de sesión Nuevo E                                                                                                    |                                       |
| Nuevo E                                                                                                    |                                       |
|                                                                                                    | Editar Elimi                          |
| Configu                                                                                                    |                                       |
| Inicio y recuperación Variables del sistema                                                                                                    |                                       |
| Inicio del sistema, errores del sistema e información de depuración Variable Valor                                                                                                    |                                       |
| Configu                                                                                                    | ta                                    |
| NUMBER_OF_PROCESSORS 8                                                                                                    | la                                    |
| Variables de Online Services Online Services                                                                                                    |                                       |
| OS Windows_NT                                                                                                    | ada) lava) inventor (                 |
| Path C:\Program Files (x8b)\Common Files(Vr.<br>Aceptar Cancelar PATHFXT COM: FXF: RAT: CMD: VRS: VRF: IS: ISF: W                                                                                                    | acie (Java Javapath;C<br>SF: WSH: MSC |
| 360logica.com/blo       Q-       Appearance & Behavior > System Settings > Android SDK         Manager for the Android SDK and Tools used by Android Studio       Manager for the Android SDK and Tools used by Android Studio                                                                                                    |                                       |
| Appearance Variables de entorno × dit                                                                                                    | Optimize disk space                   |
| poiedades del sistema                                                                                                    |                                       |
| Variables de usuario para Graphix eve                                                                                                    | l by                                  |
| Opciones avanzadas Protección del sistema Variable Valor ails                                                                                                    | s" to                                 |
| Para realizar la mayoría de estos cambios, inicie sesión como admir<br>Para realizar la mayoría de estos cambios, inicie sesión como admir<br>Path C\Ucers\Graphix\OneDrive                                                                                                    | Status                                |
| Rendimiento TEMP C:\Users\Graphixx\AppData\Local\Temp                                                                                                    | Not installed                         |
| Liekus rissailes, programation dei procesadur, uso dei memoria y<br>virtual TMP C:\Users\Graphixx\AppData\Loca\Temp                                                                                                    | Installed<br>Not installed            |
| Config                                                                                                    | Not installed                         |
| Perfiles de usuario Nueva variable de usuario X                                                                                                    | Not installed                         |
| Configuración del escritorio correspondiente al ínicio de sesión                                                                                                    | Not installed                         |
| Cor Nombre de la ANDROID_HOME                                                                                                    | Not installed                         |
| Inicio y recuperación Valor de la C:\Users\Graphixx\AppData\Local\Android\Sdk                                                                                                    | Not installed                         |
| Inicio del sistema, errores del sistema e información de depurad                                                                                                    | Not installed                         |
| Con                                                                                                    | Not installed                         |
| NUMBER_OF_PROCESSORS 8                                                                                                    | Not installed                         |
| Verille de Calina Camina a                                                                                                    | Not installed<br>Not installed        |
| Vanables de Online Services Online Services OS Windows_NT                                                                                                    | Not installed                         |
| Variables de         Online Services         Online Services           OS         Windows_NT           Path         C\Program Files (x86)\Common Files\Oracle\Java\javapath;C:                                                                                                    |                                       |
| Variables de         Online Services         Online Services           OS         Windows, NT           Path         C\Program Files (x86)\Common Files\Oracle\Java\javapath;C           PATH         C\Program Files (x86)\Common Files\Oracle\Java\javapath;C           PATH         CON,:EXE; BAT; CMD;,VBS;,VBE;JS;JSE;;WSF;WSH;,MSC                                                                                                    | Not installed                         |

Seguir instrucciones detalladas de:

https://www.360logica.com/blog/how-to-set-path-environmental-variable-for-sdk-in-windows/ debe quedar así:

| Va  |                                                            | 50.<br>C     |
|-----|------------------------------------------------------------|--------------|
| AN  | C:\Program Files (x86)\Common Files\Oracle\Java\javapath   | Nuevo        |
| Or  | C:\windows\system32                                        |              |
| a   | C:\windows                                                 | Editar       |
| Е   | C:\windows\System32\Wbem                                   |              |
| TN  | C:\windows\System32\WindowsPowerShell\v1.0\                | Examinar     |
|     | C:\windows\System32\OpenSSH\                               |              |
|     | C:\Program Files (x86)\NVIDIA Corporation\PhysX\Common     | Fliminar     |
|     | C:\Program Files\NVIDIA Corporation\NVIDIA NvDLISR         | Linning      |
|     | C:\Program Files\nodejs\                                   |              |
|     | C:\Program Files\Git\cmd                                   | Subir        |
|     | C:\Users\Graphixx\AppData\Local\Android\Sdk\tools          | Subii        |
| ali | C:\Users\Graphixx\AppData\Local\Android\Sdk\platform-tools | Pajar        |
| Va  |                                                            | Dajai        |
| Va  |                                                            |              |
|     |                                                            | Editor touto |
|     |                                                            | Eultar texto |
|     |                                                            |              |
|     |                                                            |              |
| Da  |                                                            |              |
|     |                                                            |              |
|     |                                                            |              |
|     |                                                            |              |
|     | A                                                          | Conseller    |
|     | Aceptar                                                    | Cancelar     |

| opiedades del sistema                                                                             |                  | >                         | Appearance & I                                                        | Sehavior > System Settings | > Android SDK        |                       |                 |                             | r on mille |
|---------------------------------------------------------------------------------------------------|------------------|---------------------------|-----------------------------------------------------------------------|----------------------------|----------------------|-----------------------|-----------------|-----------------------------|------------|
| Nombre del equipo                                                                                 |                  | Hardware                  | Manager for the                                                       | Android SDK and Tools used | oy Android Studio    |                       |                 |                             | r en mipr  |
| Opciones avanzadas                                                                                | Protección del   | sistema Remoto            | Variables de entor                                                    |                            |                      |                       | ×               | dit Optimize disk space     |            |
| Para realizar la mayoría de estos c                                                               | ambios, inicie s | esión como administrador. | variables de critor                                                   | 10                         |                      |                       | ~               |                             |            |
| Rendimiento<br>Efectos visuales, programación del procesador, uso de memoria y memoria<br>vintual |                  |                           | Variables de usu                                                      | ario para Graphixx         |                      |                       |                 | evel by                     | -          |
|                                                                                                   |                  | Configuración             | Variable                                                              | Valor                      |                      |                       |                 | ails" to                    | 1          |
|                                                                                                   |                  | Conliguration             | ANDROID_HC                                                            | ME C:\Users\Graph          | xx\AppData\Local\A   | ndroid\Sdk            |                 |                             |            |
| Perfiles de usuario                                                                               |                  |                           | OneDrive                                                              | C:\Users\Graph             | ixx\OneDrive         |                       |                 | Status                      |            |
| Configuración del escritorio corre                                                                | spondiente al in | icio de sesión            | Path                                                                  | C:\Users\Graph             | xx\AppData\Local\M   | /icrosoft\WindowsAp   | ps;C:           | Not installed               |            |
|                                                                                                   |                  |                           | TEMP                                                                  | C:\Users\Graph             | xx\AppData\Local\T   | emp                   |                 | Installed                   |            |
|                                                                                                   |                  | Configuración             | TMP                                                                   | C:\Users\Graph             | xx\AppData\Local\T   | emp                   |                 | Not installed               | 10         |
|                                                                                                   |                  |                           |                                                                       |                            |                      |                       |                 | Not installed               |            |
| Inicio y recuperación                                                                             |                  | Nueva variable de us      | iario                                                                 |                            |                      |                       | × Not installed |                             |            |
| Inicio del sistema, errores del sist                                                              | ema e informaci  | ión de depuración         | Hacka fanable de as                                                   |                            |                      |                       |                 | Not installed               | -          |
|                                                                                                   |                  | Configuración             |                                                                       |                            |                      |                       |                 | Not installed               |            |
|                                                                                                   |                  | Coniguración              | Nombre de la                                                          | ANDROID_SDK_ROOT           |                      |                       |                 | Not installed               |            |
|                                                                                                   |                  |                           | Installed                                                             |                            |                      | Installed             |                 |                             |            |
|                                                                                                   |                  | Variables de entorno      | Valor de la C:\Users\Graphixx\AppData\Local\Android\Sdk Not installed |                            |                      |                       | Not installed   |                             |            |
|                                                                                                   |                  |                           |                                                                       |                            |                      | And the second second |                 | Not installed               |            |
|                                                                                                   | Arrester         | Conservation Automatic    | Examinar Directorio                                                   | Examinar archivo           |                      | Aceptar               | Cancelar        | Not installed               | rte técr   |
|                                                                                                   | Aceptar          | Cancelar Aplicar          | 1                                                                     |                            |                      |                       |                 | Not installed               |            |
|                                                                                                   |                  | Kotlin                    | NUMBER_OF_I                                                           | PROCESSORS 8               |                      |                       | _               | Not installed               |            |
| Objetos 3D                                                                                        |                  | ▶ Tools                   | OnlineServices                                                        | Online Services            |                      |                       |                 | Not installed               | -          |
| /ideos                                                                                            |                  |                           | OS                                                                    | Windows_NT                 |                      |                       |                 | Not installed               | ación      |
| Windows (C:)                                                                                      |                  |                           | Path                                                                  | C:\Program File            | s (x86)\Common File  | s\Oracle\Java\Javapa  | ith;C:          | Not installed               |            |
| empresa_portable_2020 (D:)                                                                        |                  |                           | PATHEXT                                                               | .COM;.EXE;.BAI             | CWD://R2://RE:/22:22 | SE; WSF; WSH; MSC     | ~               | Not installed               |            |
|                                                                                                   |                  |                           |                                                                       |                            |                      |                       |                 | Not installed               |            |
| mpresa_portable_2020 (D:)                                                                         |                  |                           |                                                                       |                            | Nueva                | Editar E              | liminar         | ckages Show Package Details |            |
| ed                                                                                                | Consulta         |                           |                                                                       |                            |                      |                       |                 |                             |            |
|                                                                                                   | Consulta         |                           |                                                                       |                            |                      |                       |                 |                             |            |
|                                                                                                   | Sedurida         |                           |                                                                       |                            |                      | Assestan Co           | menter          | ADDIV HelD                  |            |

### **Reiniciamos la PC**

### Vamos a centrarnos en la parte que nos está pidiendo graddle

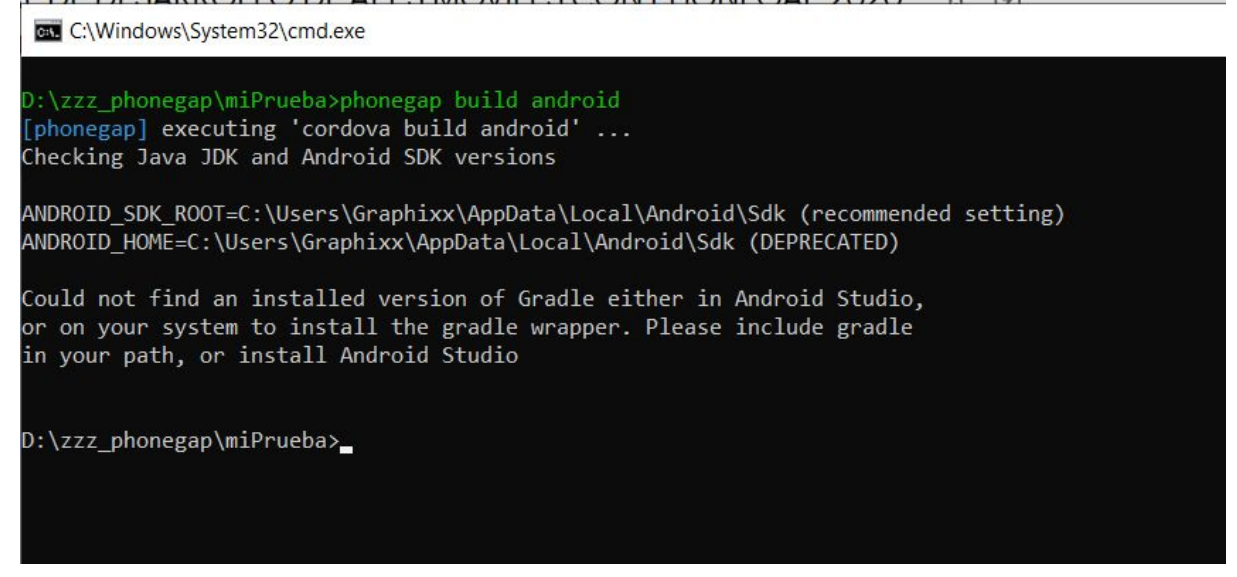

https://bryanlor.com/blog/gradle-tutorial-how-install-gradle-windows

Si lo hiciste bien (A Propósito esas webs con manuales de cómo establecer variables de entorno están respaldadas offline version en la carpeta "respaldo\_webs\_mencionadas") debería salirte algo así:

| C:\Windows\System32\cmd.exe                                                                                                    | - | × |
|----------------------------------------------------------------------------------------------------|---|---|
| D:\zzz_phonegap\miPrueba>phonegap build android<br>[phonegap] executing 'cordova build android'<br>Checking Java JDK and Android SDK versions               |   |   |
| ANDROID_SDK_ROOT=C:\Users\Graphixx\AppData\Local\Android\Sdk (recommended setting)<br>ANDROID_HOME=C:\Users\Graphixx\AppData\Local\Android\Sdk (DEPRECATED) |   |   |
| Welcome to Gradle 6.5!                                                                                                    |   |   |
| Here are the highlights of this release:                                                                                                    |   |   |
| - Experimental file-system watching                                                                                                    |   |   |
| - Improved version ordering                                                                                                    |   |   |
| - New samples                                                                                                    |   |   |
| For more details see https://docs.gradle.org/6.5/release-notes.html                                                                                         |   |   |
| Starting a Gradle Daemon (subsequent builds will be faster)                                                                                                 |   |   |
| > Task :wrapper                                                                                                    |   |   |
| BUILD SUCCESSFUL in 6s<br>1 actionable task: 1 executed                                                                                                    |   |   |
| Subproject Path: CordovaLib                                                                                                    |   |   |
| Subproject Path: app                                                                                                    |   |   |
| Downloading https://services.gradle.org/distributions/gradle-4.10.3-all.zip                                                                                 |   |   |
|                                                                                                    |   |   |
|                                                                                                    |   | ~ |

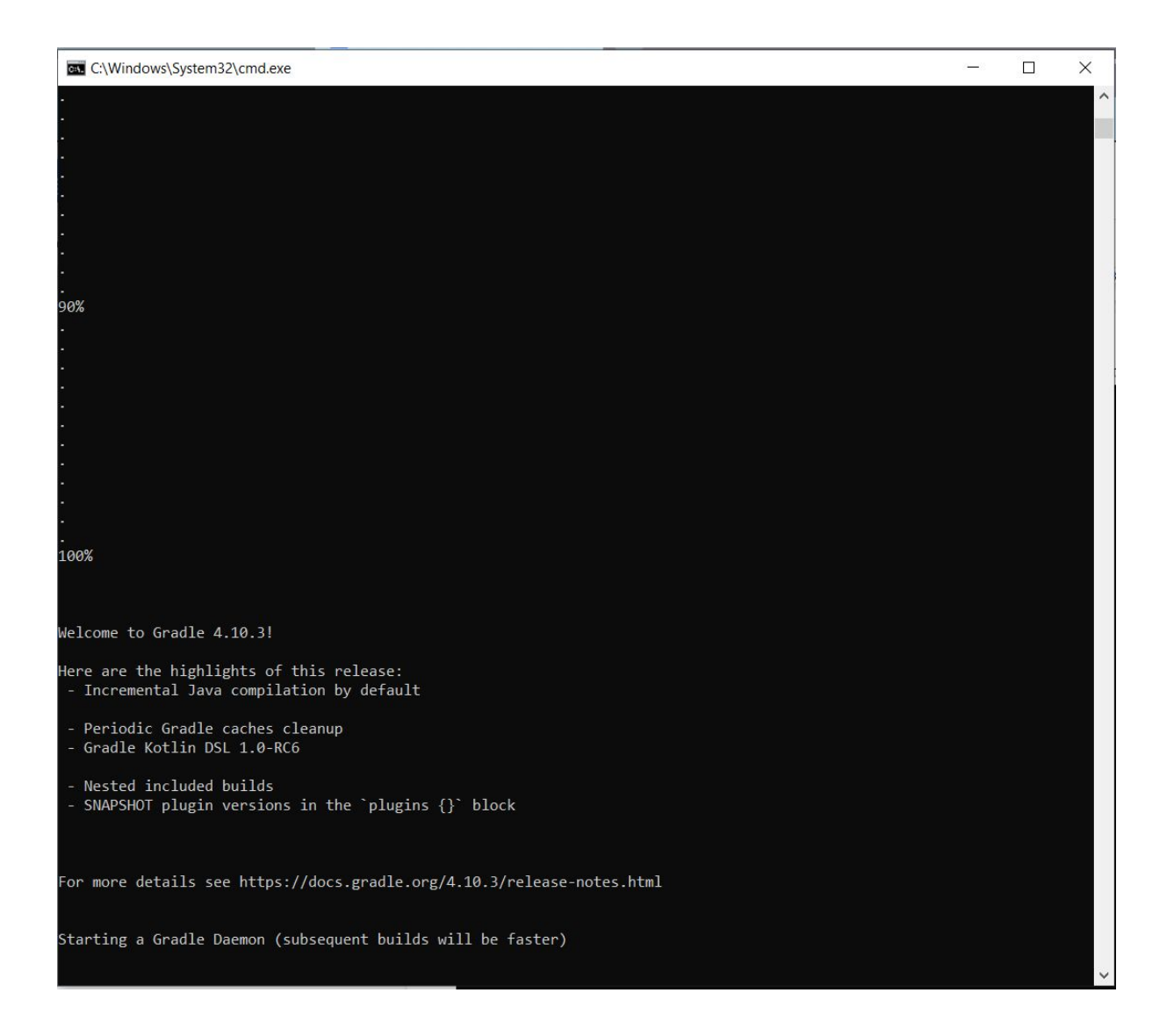

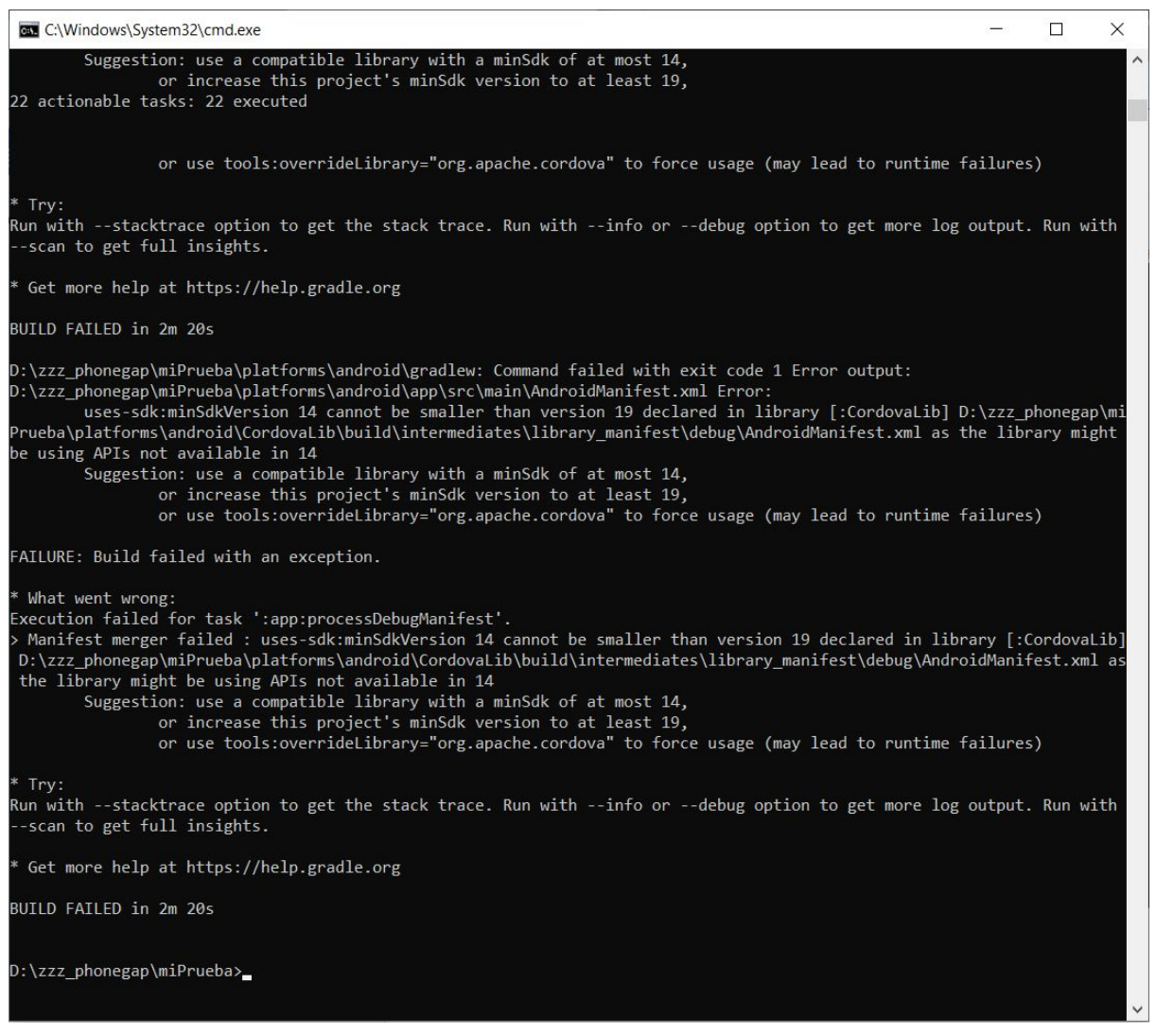

Donde ya el entorno está listo y los errores de generación de APK son ya problema del min SDK al que esta orientado el archivo config.xml del proyecto.

Como el propósito de este libro es compilar para android 21 (5.1.1)

### modificamos el config.xml así:

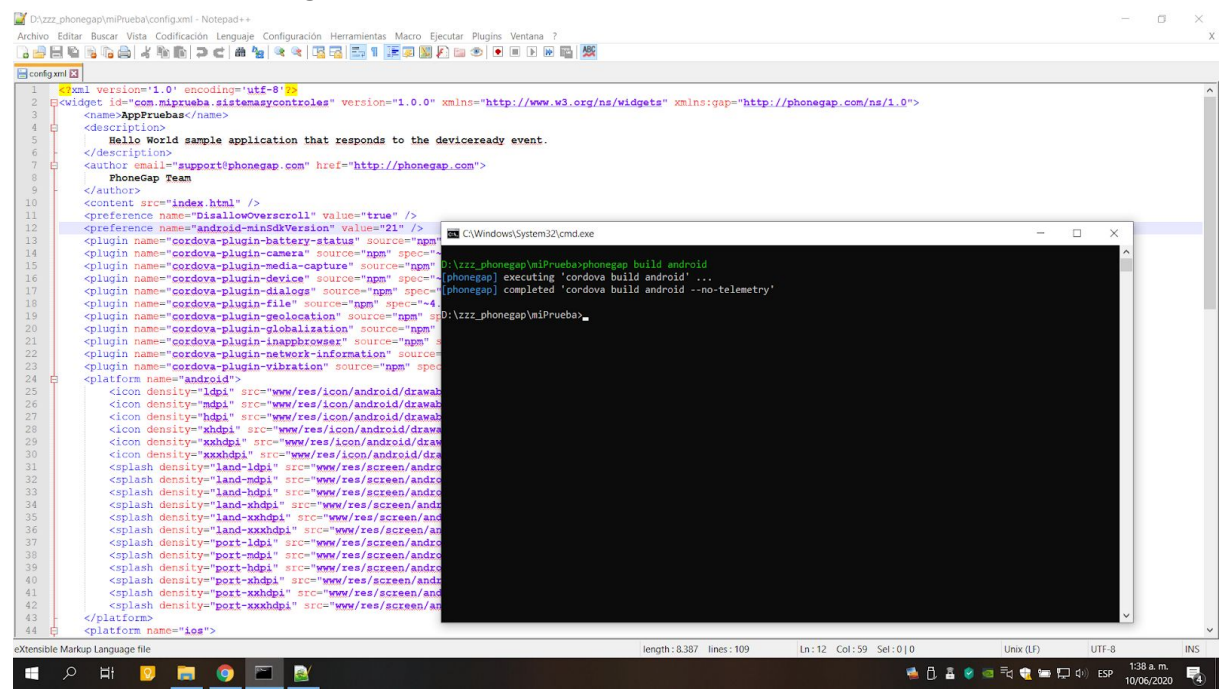

# Ejecutamos de nuevo el comando: phonegap build android

| C:\Windows\System32\cmd.exe                                                                                                    |  |
|----------------------------------------------------------------------------------------------------|--|
| D:\zzz_phonegap\miPrueba>phonegap build android<br>[phonegap] executing 'cordova build android'<br>[phonegap] completed 'cordova build androidno-telemetry' |  |
| D:\zzz_phonegap\miPrueba>                                                                                                    |  |

## Y encontraremos el APK en la ruta:

| 📕 🖂 🗧 debug                    |             |                              |                                  |                   |                       |  |
|--------------------------------|-------------|------------------------------|----------------------------------|-------------------|-----------------------|--|
| Archivo Inicio Compartir Vista |             |                              |                                  |                   |                       |  |
| ← → × ↑ 📕 > Este equipo > em   | npresa_port | able_2020 (D:) > zzz_phonega | > miPrueba > platforms > android | > app > build > c | outputs > apk > debug |  |
|                                | ,           | Nombra                       | Eacha do modificación            | Tino              | Tamaño                |  |
| 🖈 Acceso rápido                |             | Nombre                       | Fecha de modificación            | про               | lamano                |  |
| Escritorio                     | *           | app-debug.apk                | 10/06/2020 1:38 a.m.             | Archivo APK       | 5.934 KB              |  |
| 🐥 Descargas                    | *           | output.json                  | 10/06/2020 1:38 a.m.             | Archivo JSON      | 1 KB                  |  |
| Documentos                     | *           |                              |                                  |                   |                       |  |
| 📰 Imágenes                     | *           |                              |                                  |                   |                       |  |
| htdocs                         | *           |                              |                                  |                   |                       |  |
| empresa_portable_2020 (D:)     | *           |                              |                                  |                   |                       |  |
| Videos                         | *           |                              |                                  |                   |                       |  |
| 🐯 Dropbox                      |             |                              |                                  |                   |                       |  |
| OneDrive                       |             |                              |                                  |                   |                       |  |
| 🤜 Este equipo                  |             |                              |                                  |                   |                       |  |
| Descargas                      |             |                              |                                  |                   |                       |  |
| Documentos                     |             |                              |                                  |                   |                       |  |
| Escritorio                     |             |                              |                                  |                   |                       |  |
| 📰 Imágenes                     |             |                              |                                  |                   |                       |  |
| 👌 Música                       |             |                              |                                  |                   |                       |  |
| Objetos 3D                     |             |                              |                                  |                   |                       |  |
| Videos                         |             |                              |                                  |                   |                       |  |
| 😍 Windows (C:)                 |             |                              |                                  |                   |                       |  |
| empresa_portable_2020 (D:)     |             |                              |                                  |                   |                       |  |
| 🧼 empresa_portable_2020 (D:)   |             |                              |                                  |                   |                       |  |
| 📣 Red                          |             |                              |                                  |                   |                       |  |
|                                |             |                              |                                  |                   |                       |  |
|                                |             |                              |                                  |                   |                       |  |
|                                |             |                              |                                  |                   |                       |  |
|                                |             |                              |                                  |                   |                       |  |
|                                |             |                              |                                  |                   |                       |  |
| 2 elementos                    |             |                              |                                  |                   |                       |  |

# Pasamos la APK generada para android 21 a la tablet con SO Android 5.1.1 (API SDK ANDROID 21)

| Acceso rápido Escritorio #   | app-debug.apk                                                 |                                  |                        |              |  |
|------------------------------|---------------------------------------------------------------|----------------------------------|------------------------|--------------|--|
|                              |                                                               | 10/06/2020 1:38 a.m. Archivo APK | 5.934 KB               |              |  |
| Descargas 📌                  | I D a c Downland                                              |                                  |                        | - <b>m v</b> |  |
| Documentos 📌                 | L   M ∎ - Download                                            |                                  |                        |              |  |
| Imágenes 📌                   | Archivo Inicio Compartir Vista                                |                                  |                        | ~ 0          |  |
| htdocs 📌                     | $\leftarrow \rightarrow \checkmark \uparrow  ~~ ?EQ-051Q > A$ | Imacenamiento interno > Download | V D Buscar en Download |              |  |
| empresa_portable_2020 (D:) # | Escritorio                                                    | * ^ app-debug.apk                |                        |              |  |
| Videos #                     | 🐥 Descargas                                                   | * Archivo APK                    |                        |              |  |
| Propbox                      | Documentos                                                    | ≠ 5,79 MB                        |                        |              |  |
| DneDrive                     | Imágenes Intdocs                                              | *                                |                        |              |  |
| iste equipo                  | empresa_portable_2020 (D:)                                    | *                                |                        |              |  |
| 7EQ-051Q                     | Videos                                                        | *                                |                        |              |  |
| Descargas                    | 11 Dranhov                                                    |                                  |                        |              |  |
| Documentos                   |                                                               |                                  |                        |              |  |
| Escritorio                   | OneDrive                                                      |                                  |                        |              |  |
| Imágenes                     | 🤙 Este equipo                                                 |                                  |                        |              |  |
| Música                       | 📲 7EQ-051Q                                                    |                                  |                        |              |  |
| Objetos 3D                   | <ul> <li>Almacenamiento interno</li> </ul>                    |                                  |                        |              |  |
| Videos                       | Descargas                                                     | ~                                |                        |              |  |
| Windows (C:)                 | 0 elementos                                                   |                                  |                        | 8== <b>m</b> |  |
| empresa_portable_2020 (D:)   |                                                               |                                  |                        |              |  |
| mpresa_portable_2020 (D:)    |                                                               |                                  |                        |              |  |
| led                          |                                                               |                                  |                        |              |  |

Y probamos la APK Generada en nuestro dispositivo ANDROID (viejito) asi:

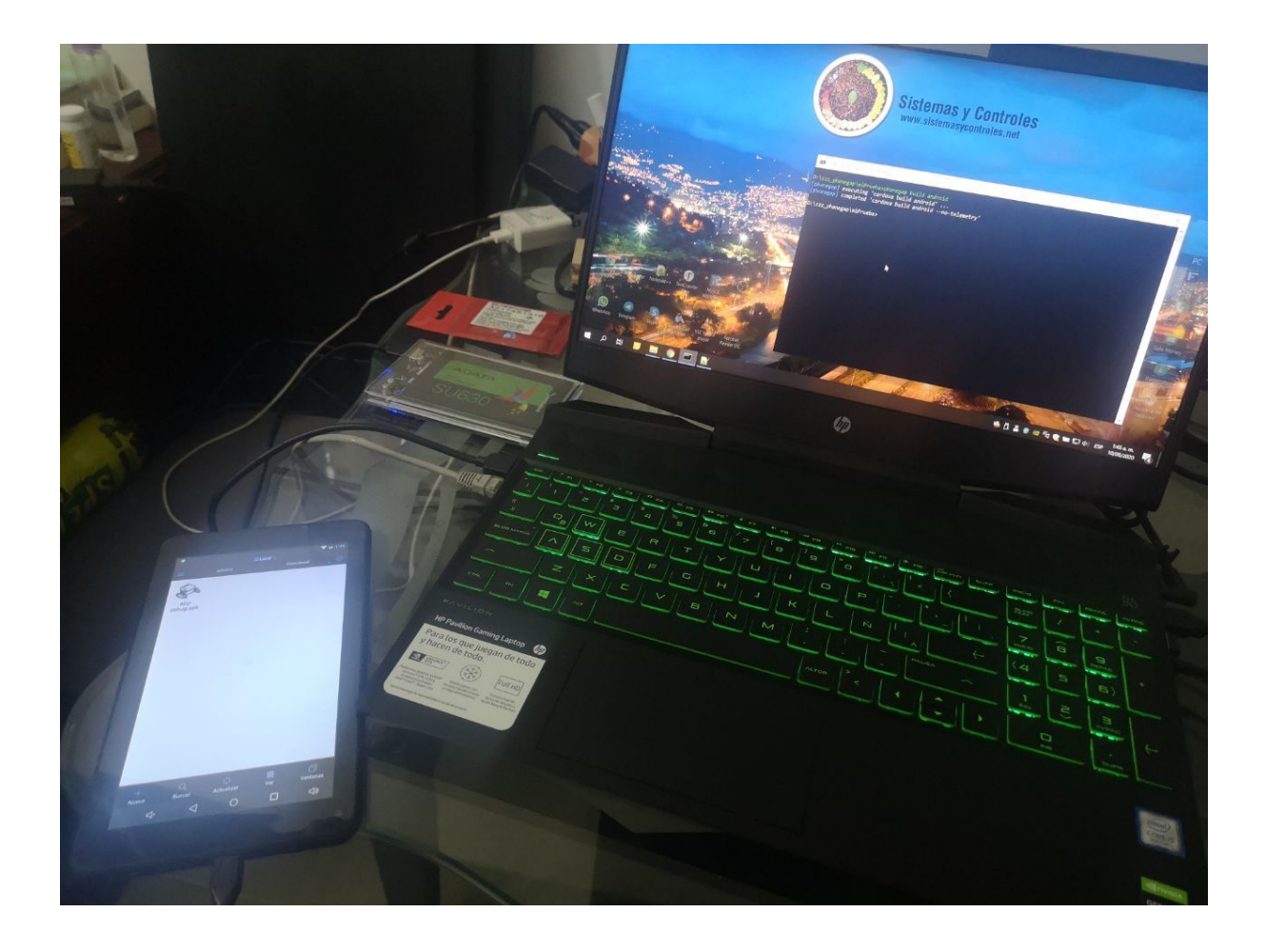

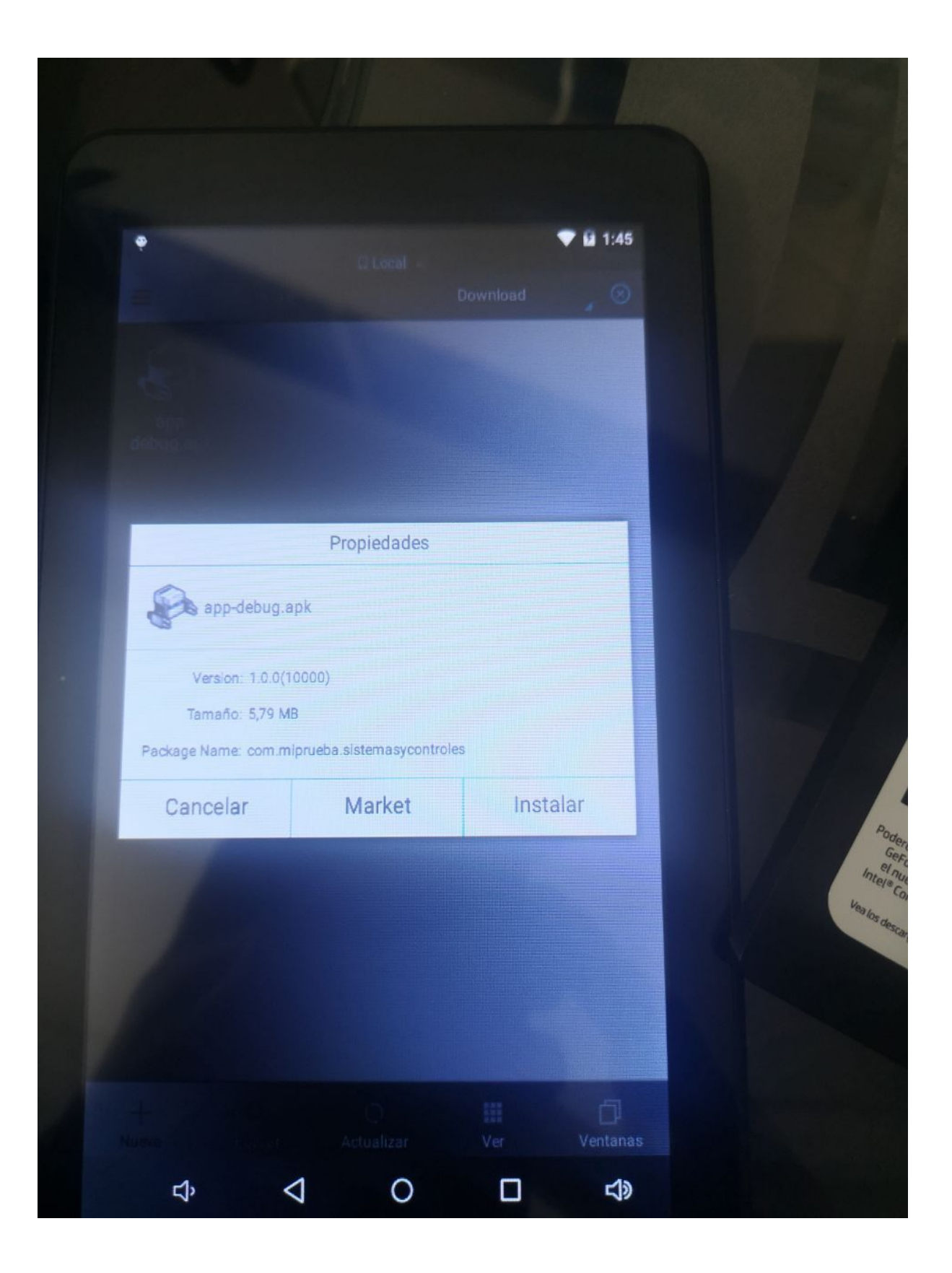

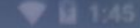

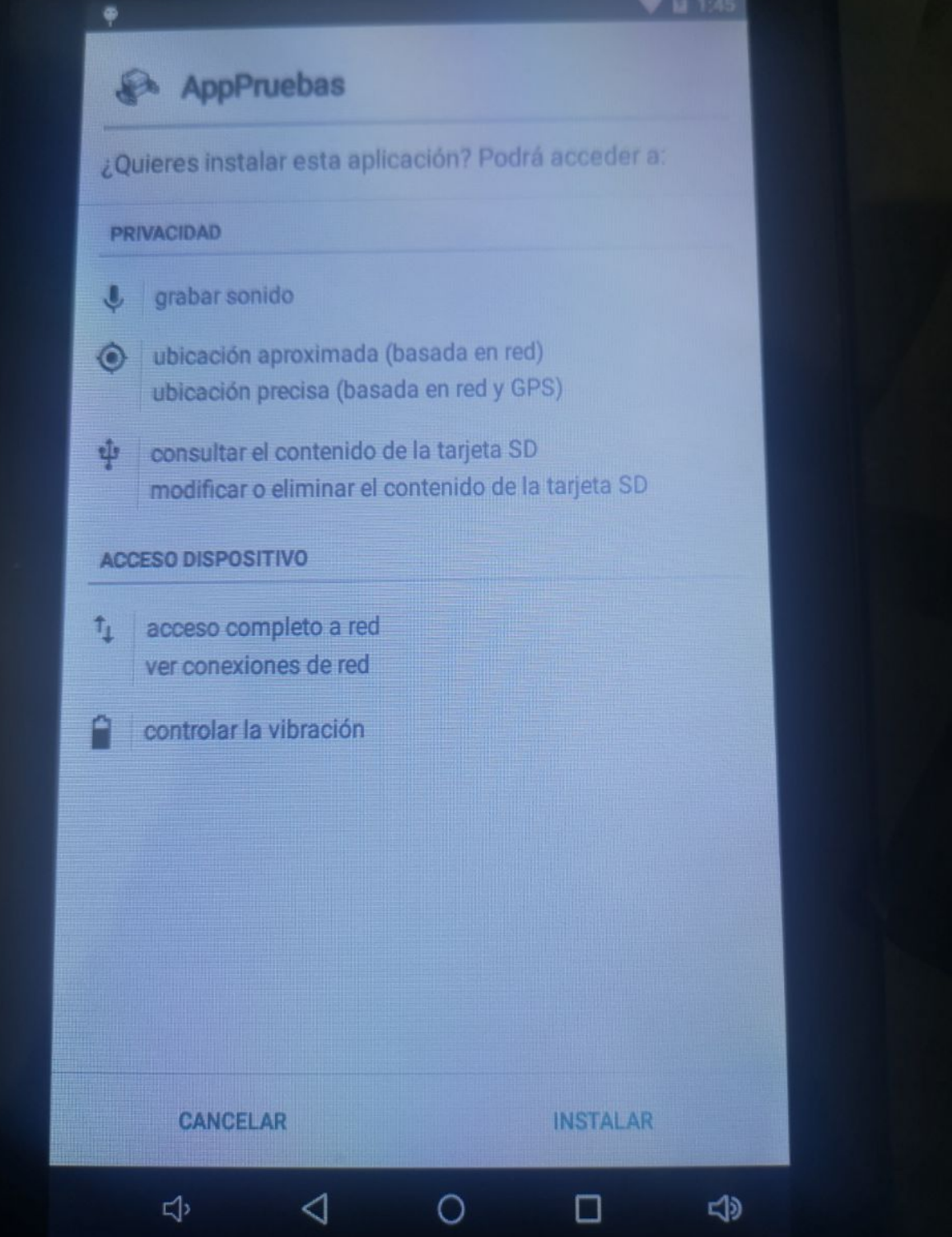

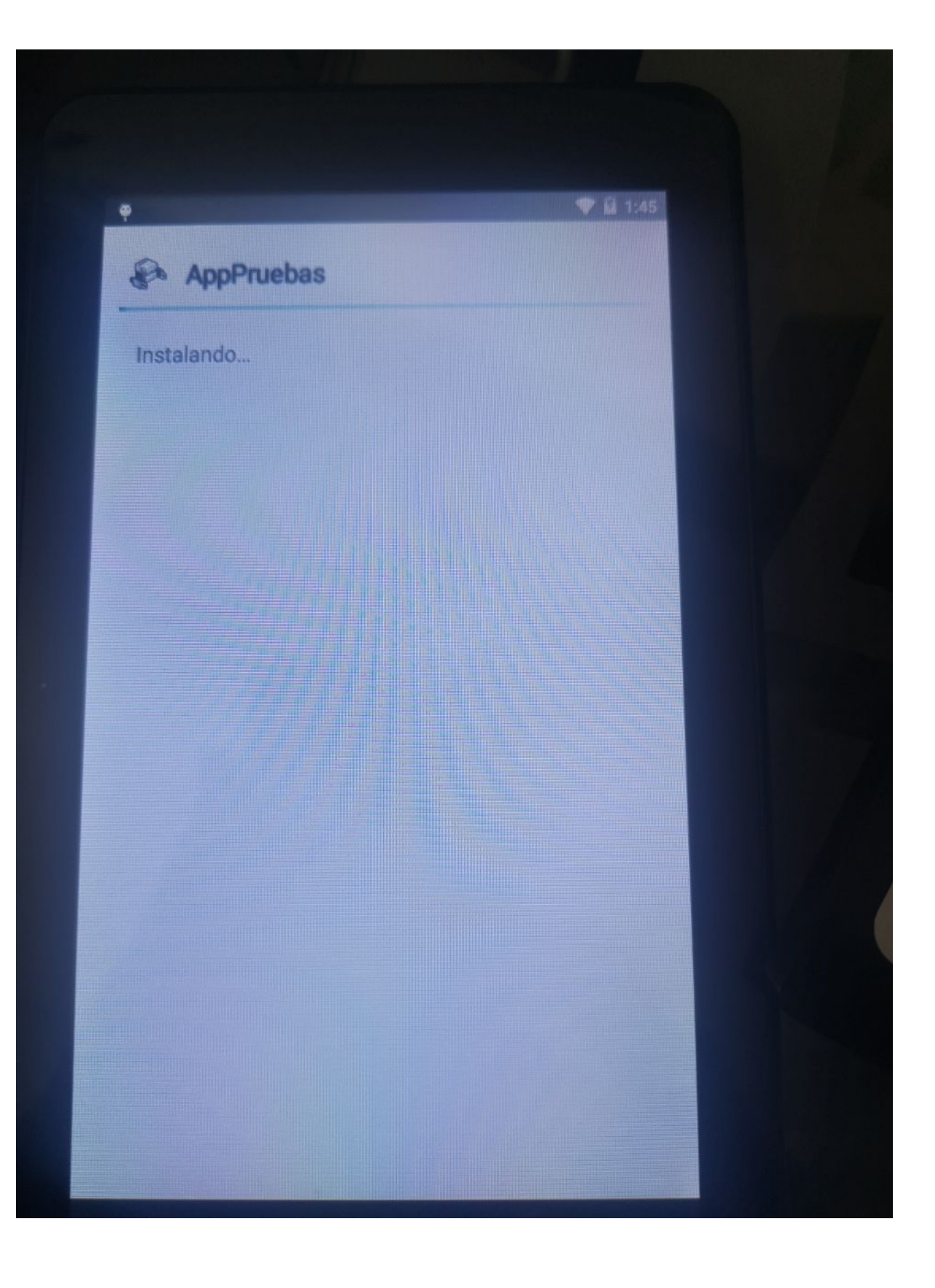

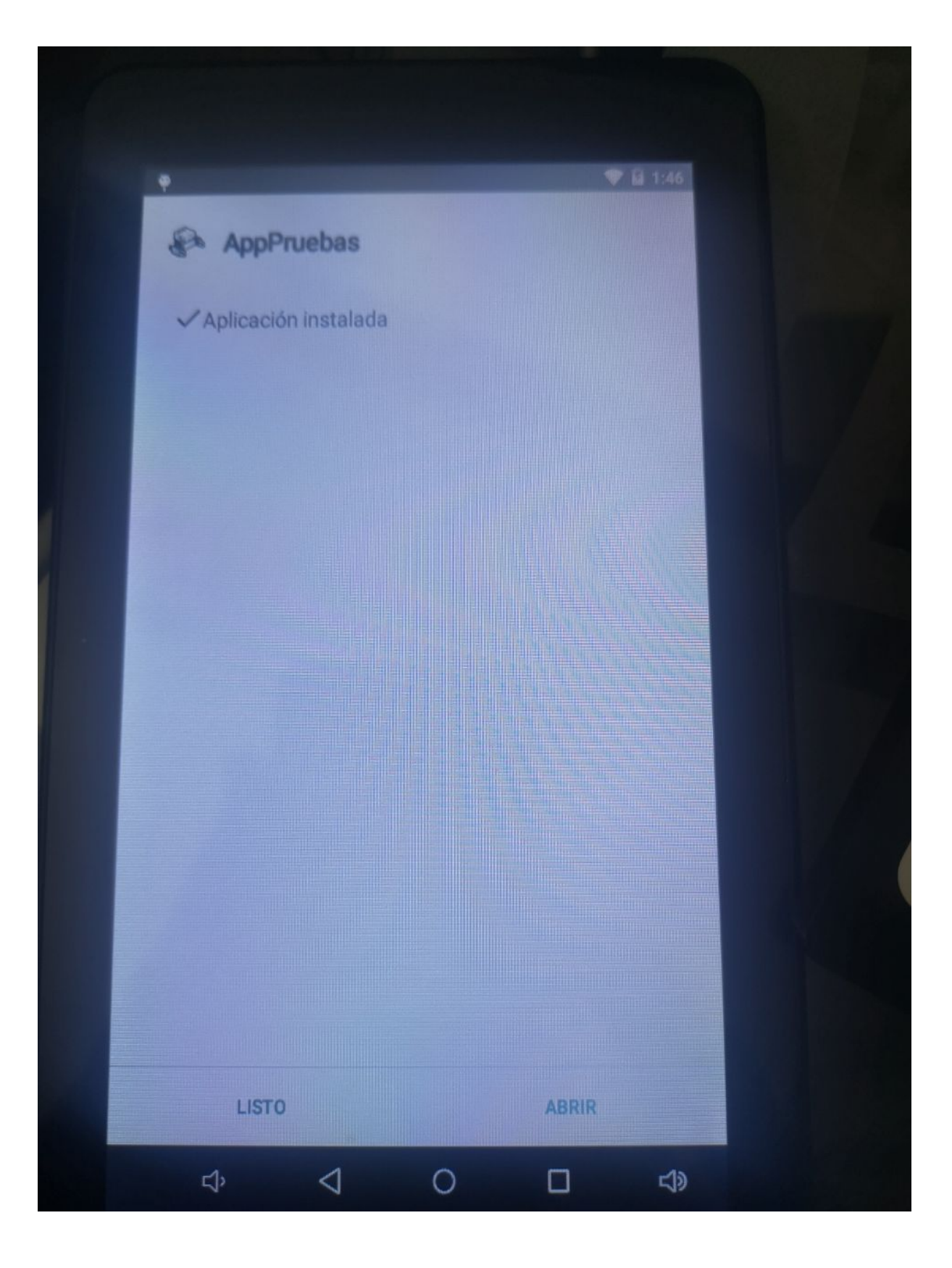

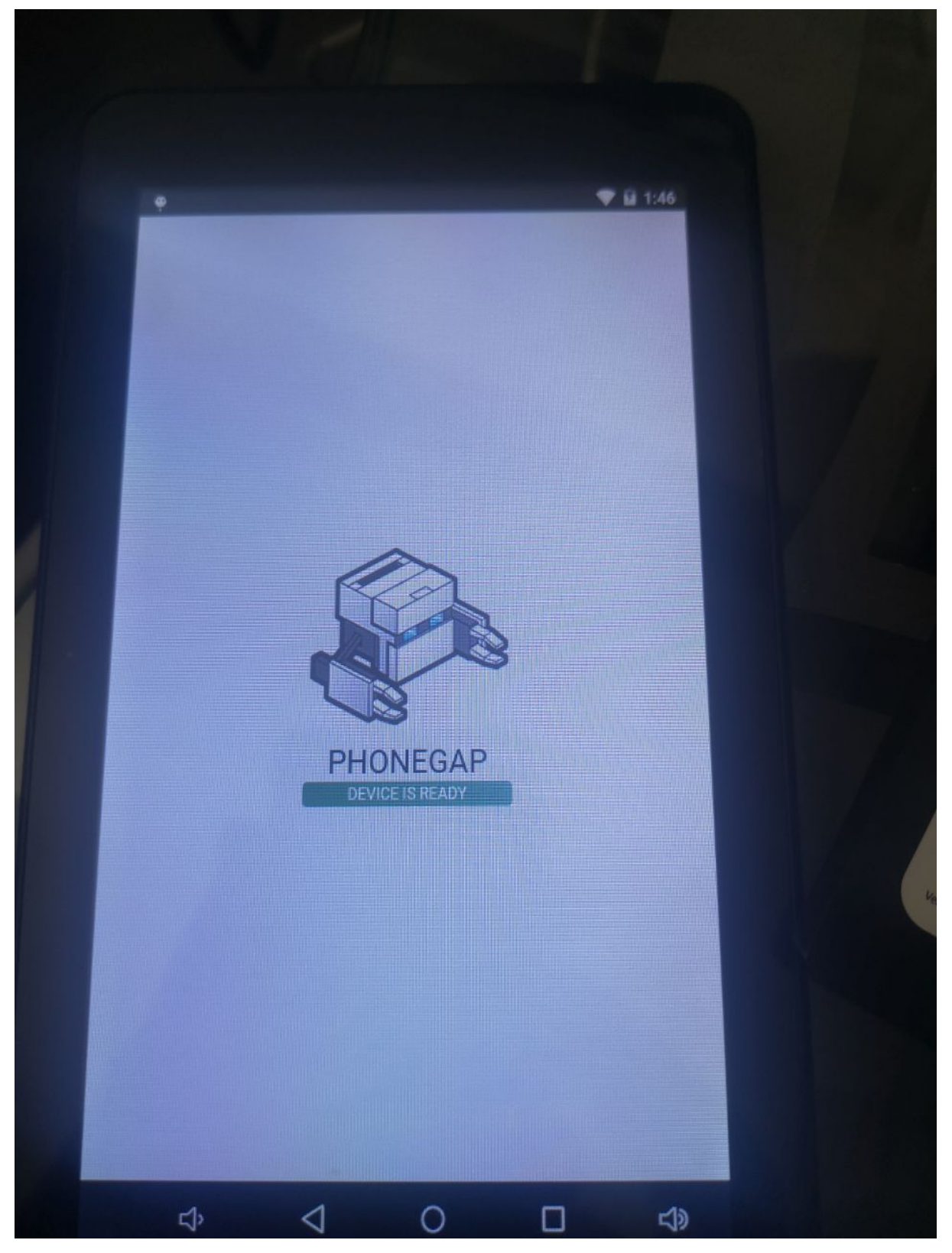

LA APP SE INSTALA Y EJECUTA PERFECTAMENTE EN TABLET ANDROID 5.1.1

En este punto del libro me gustaría mencionar que instale desde android studio los siguientes SDK antes de correr el comando (phonegap build android) que además se indicó Android 21 en el config.xml y demás.

| ر                            | Appearance & Behavior > System Settings > /                                               | Android SDK                   |                        |                            |  |
|------------------------------|-------------------------------------------------------------------------------------------|-------------------------------|------------------------|----------------------------|--|
| Appearance & Behavior        | Manager for the Android SDK and Tools used by An                                          | droid Studio                  |                        |                            |  |
| Appearance                   | Android SDK Location: C:\Users\Graphixx\AppDa                                             | ata\Local\Android\Sdk         |                        | Edit Optimize disk space   |  |
| Menus and Toolbars           |                                                                                           |                               |                        |                            |  |
| System Settings              | SDK Platforms SDK Tools SDK Opdate Sites                                                  |                               |                        |                            |  |
| Passwords                    | Each Android SDK Platform package includes the                                            | Android platform and source   | ces pertaining to an A | PI level by                |  |
| HTTP Proxy                   | default. Once installed, Android Studio will automa<br>display individual SDK components. | atically check for updates. ( | Lheck "show package    | details" to                |  |
| Data Sharing                 | Name                                                                                      |                               | Revision               | Statue                     |  |
| Data Formate                 | Android B Provinu                                                                         | D                             | 4                      | Not installed              |  |
| Date Formats                 | Android 10.0 (O)                                                                          | 29                            | 4                      | Installed                  |  |
| Updates                      |                                                                                           | 28                            | 6                      | Partially installed        |  |
| Android SDK                  | Android 8.1 (Oreo)                                                                        | 27                            | 3                      | Not installed              |  |
| Memory Settings              | Android 8.0 (Oreo)                                                                        | 26                            | 2                      | Not installed              |  |
| Notifications                | Android 7.1.1 (Nougat)                                                                    | 25                            | 3                      | Not installed              |  |
| Quick Lists                  | Android 7.0 (Nougat)                                                                      | 24                            | 2                      | Not installed              |  |
| Path Variables               | Android 6.0 (Marshmallow)                                                                 | 23                            | 3                      | Not installed              |  |
| Variation                    | Android 5.1 (Lollipop)                                                                    | 22                            | 2                      | Installed                  |  |
| кеутар                       | Android 5.0 (Lollipop)                                                                    | 21                            | 2                      | Installed                  |  |
| Editor                       | Android 4.4W (KitKat Wear)                                                                | 20                            | 2                      | Not installed              |  |
| Plugins ①                    | Android 4.4 (KitKat)                                                                      | 19                            | 4                      | Not installed              |  |
| Build, Execution, Deployment | Android 4.3 (Jelly Bean)                                                                  | 18                            | 3                      | Not installed              |  |
| Kotlin                       | Android 4.2 (Jelly Bean)                                                                  | 17                            | 3                      | Not installed              |  |
| Tools                        | Android 4.1 (Jelly Bean)                                                                  | 16                            | 5                      | Not installed              |  |
|                              | Android 4.0.3 (IceCreamSandwich)                                                          | 15                            | 5                      | Not installed              |  |
|                              | Android 4.0 (IceCreamSandwich)                                                            | 14                            | 4                      | Not installed              |  |
|                              | Android 3.2 (Honeycomb)                                                                   | 13                            | 1                      | Not installed              |  |
|                              | Android 3.1 (Honeycomb)                                                                   | 12                            | 3                      | Not installed              |  |
|                              |                                                                                           |                               | 🗹 Hide Obsolet         | Packages Show Package Deta |  |
|                              |                                                                                           |                               | ОК Са                  | ncel Apply Help            |  |
|                              |                                                                                           |                               |                        |                            |  |
| C:\Windows\System            |                                                                                           |                               |                        |                            |  |
| C. Windows (System           | 132 (cmd.exe                                                                              |                               |                        |                            |  |
|                              |                                                                                           |                               |                        |                            |  |
| <pre>\zzz_phonegap\mi</pre>  | Prueba>phonegap build and                                                                 | droid                         |                        |                            |  |
| honegan] evecuti             | ng 'cordova build android                                                                 | 4'                            |                        |                            |  |
|                              |                                                                                           | · ···                         |                        |                            |  |
| nonegap] compilet            | ed cordova build android                                                                  | ano-teleme                    | etry                   |                            |  |
|                              |                                                                                           |                               |                        |                            |  |
|                              | Prueba>                                                                                   |                               |                        |                            |  |
| \777 nhonegan\mi             | 1 acour                                                                                   |                               |                        |                            |  |
| \zzz_phonegap\mi             |                                                                                           |                               |                        |                            |  |
| \zzz_phonegap\mi             |                                                                                           |                               |                        |                            |  |
| \zzz_phonegap\mi             |                                                                                           |                               |                        |                            |  |
| \zzz_phonegap\mi             |                                                                                           |                               |                        |                            |  |

Hasta este punto hemos generado el HOLA MUNDO en términos de APPS Android, y además la generamos para una versión algo vieja de ANDROID lo que nos hace aún más especializados en términos de apps, que esperas, para generar tu primer app android para una versión viejita de algun celular o tablet que tengas archivados.

O aun mejor, apunta el MIN SDK VERSION de tu manifiesto (config.xml) a una versión reciente y descubre la emoción de generar tus propias apps las cuales podrás probar sobre dispositivos recientes de android.